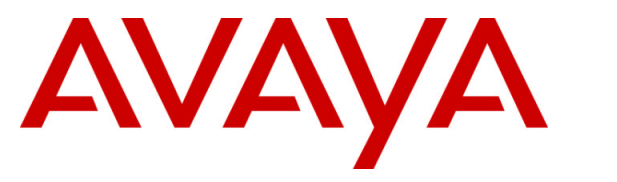

Avaya Solution & Interoperability Test Lab

# Application Notes for Avaya Aura<sup>TM</sup> Communication Manager 6.0, Avaya Aura<sup>TM</sup> Session Manager 6.0, Avaya Aura<sup>TM</sup> Session Border Controller 6.0 with Skype Connect 1.3 – Issue 1.0

# Abstract

These Application Notes describe the steps to configure the Avaya Aura<sup>™</sup> R6 SIP reference architecture with the Skype Connect SIP trunking service.

Skype Connect allows Skype's 600 million registered user community to contact business users through click-to-call applications or by calling the Skype Names of business users associated with phone extensions on Avaya Aura<sup>™</sup> without the need for TDM media gateways and the associated maintenance costs. Skype Connect also provides a low-cost inbound and outbound PSTN calling service with DID and Caller ID support.

Testing was conducted in the Avaya Solution and Interoperability Test Lab, utilizing a Skype Manager account on the Skype Connect production service.

# **Table of Contents**

| 1.   | Introduction                                                                 | 4  |
|------|------------------------------------------------------------------------------|----|
| 1.1. | Design Principles and Assumptions                                            | 5  |
| 1.2. | Interoperability Compliance Testing                                          | 5  |
| 1.3. | Abbreviations                                                                | 5  |
| 1.4. | Known Limitations                                                            | 6  |
| 1.5. | Reference Configuration                                                      | 7  |
| 1.6. | Support                                                                      | 8  |
| 2.   | Equipment and Software Validated                                             | 8  |
| 3.   | Call Flows                                                                   | 9  |
| 3.1. | Inbound from PSTN                                                            | 9  |
| 3.2. | Outbound to PSTN                                                             | 10 |
| 3.3. | Inbound from Skype Client                                                    | 11 |
| 3.4. | Skype Connect to Skype P2P Network                                           | 12 |
| 4.   | Configure Avaya Aura <sup>™</sup> Session Manager                            | 13 |
| 4.1. | Log in to Avaya Aura <sup>TM</sup> System Manager using the GUI              | 13 |
| 4.2. | Administer SIP Domain                                                        | 14 |
| 4.3. | Define a Location                                                            | 15 |
| 4.4. | Define SIP Entities                                                          | 17 |
| 4.5. | Define Entity Links                                                          | 20 |
| 4.6. | Define Routing Policies                                                      | 23 |
| 4.7. | Define Dial Patterns                                                         | 26 |
| 5.   | Avaya Aura <sup>TM</sup> Communication Manager                               | 30 |
| 5.1. | Administer System Parameters                                                 | 30 |
| 5.2. | Administer Dial Plan                                                         | 31 |
| 5.3. | Administer IP Network Parameters                                             | 32 |
| 5.4. | Administer Signaling Group                                                   | 34 |
| 5.5. | Administer Trunk Group                                                       | 35 |
| 5.6. | Administer Automatic Route Selection                                         | 36 |
| 5.7. | Administer Route Pattern                                                     | 37 |
| 5.8. | Administer Public Unknown Numbering                                          | 37 |
| 5.9. | Administer Incoming Call Handling Treatment                                  | 38 |
| 6.   | Configure Skype Manager                                                      | 39 |
| 6.1. | Log in to Skype Manager                                                      | 39 |
| 6.2. | Create SIP Profile                                                           | 40 |
| 6.3. | Administer Authentication Method                                             | 43 |
| 6.4. | Administer Maximum Simultaneous Calls                                        | 46 |
| 6.5. | Administer Online Numbers                                                    | 50 |
| 6.6. | Administer Caller ID                                                         | 56 |
| 6.7. | Create a Business User                                                       | 60 |
| 6.8. | Add Business User to SIP Profile                                             | 64 |
| 7.   | Configure Avaya Aura <sup>1M</sup> Session Border Controller                 | 69 |
| 7.1. | Log in to Avaya Aura <sup>1 NI</sup> Session Border Controller using the GUI | 69 |
| 7.2. | Administer SIP Domains                                                       | 70 |

| 7.3.   | Administer Outbound SIP Header Manipulation Rules | 74 |
|--------|---------------------------------------------------|----|
| 7.4.   | Administer Inbound SIP Header Manipulation Rules  | 77 |
| 7.5.   | Administer SIP Header Rules for Topology Hiding   | 79 |
| 7.6.   | Save the Configuration                            | 83 |
| 8.     | General Test Approach and Test Results            | 84 |
| 9.     | Verification Steps                                | 84 |
| 9.1.   | Troubleshooting Tools                             | 85 |
| 10.    | Conclusion                                        | 85 |
| 11.    | References                                        | 86 |
| Append | dix A                                             | 87 |
| Append |                                                   |    |

# 1. Introduction

These Application Notes describe the steps to configure the Avaya Aura<sup>TM</sup> R6 SIP reference architecture with the Skype Connect SIP trunking service. Skype Connect allows Skype's 600 million registered user community to contact business users through click-to-call applications or by calling the Skype Names of business users associated with phone extensions on Avaya Aura<sup>TM</sup> without the need for TDM media gateways and the associated maintenance costs. Skype Connect also provides a low-cost inbound and outbound PSTN calling service with DID and Caller ID support.

The Avaya Aura<sup>TM</sup> R6 SIP reference architecture consists of Avaya Aura<sup>TM</sup> Communication Manager, Avaya Aura<sup>TM</sup> Session Manager, Avaya Aura<sup>TM</sup> System Manager and Avaya Aura<sup>TM</sup> Session Border Controller. Avaya Aura<sup>TM</sup> Communication Manager controls the Avaya H.323, digital, and analog endpoints, normalizes the called and calling numbers for both incoming and outgoing calls to/from Skype Connect and provides telephony features such as Call Forward, Transfer and Call Pickup. The role of the Avaya Aura<sup>™</sup> Session Manager in the reference architecture is to act as a Registrar for Avaya SIP endpoints, SIP Proxy for outbound/inbound trunk calls while providing a centralized dial-plan for least-cost and time-of-day based routing. Avaya Aura<sup>TM</sup> System Manager provides a web-based interface for the provisioning and maintenance of Avaya Aura<sup>TM</sup> Session Manager while the Avaya Aura<sup>TM</sup> Session Border Controller provides topology hiding without the need for Network Address Translation (NAT), SIP header manipulation and SIP signaling and media channel conversion services. While not the focus of this testing, a SIP-integrated Avaya Modular Messaging (version 5.2) system was used to provide enterprise voicemail call coverage for Avaya telephones. For an illustrative example of configuring Avaya Modular Messaging as a SIP-based centralized voicemail system see Reference [1].

## 1.1. Design Principles and Assumptions

The service offer described in these Application Notes is designed for business customers using Avaya Aura<sup>TM</sup> Communication Manager and Avaya Aura<sup>TM</sup> Session Manager on a private protected enterprise network who opt for routing their voice calls over the public Internet using the Skype Connect service. It is assumed that Skype Connect is used as first choice for outbound calls and that business customers will keep some of their existing TDM connections to the PSTN as Skype Connect does not support calls to emergency services.

It is also assumed that the Avaya Aura<sup>TM</sup> Session Border Controller (AASBC) acts as a peering host between the public Internet and the private enterprise network and provides Denial-of-Service (DoS), packet filtering and topology hiding without the need for an additional firewall or intrusion prevention system (IPS) on either the public or private side of the Avaya Aura<sup>TM</sup> Session Border Controller. Although the Avaya Aura<sup>TM</sup> Session Border Controller can be configured to provide intelligent call routing decisions, no dial-plan was provisioned on the Avaya Aura<sup>TM</sup> Session Border Controller in the sample configuration as all the call routing and number modification logic is achieved by Avaya Aura<sup>TM</sup> Communication Manager and Avaya Aura<sup>TM</sup> Session Manager. Hardware, software resilience and failover between the various Avaya components is not covered in these Application Notes.

### 1.2. Interoperability Compliance Testing

The interoperability compliance testing focused on verifying inbound and outbound call flows (see **Section 3** for examples) and basic supplementary features between Avaya Aura<sup>TM</sup> Session Manager, Avaya Aura<sup>TM</sup> Communication Manager, Avaya Aura<sup>TM</sup> Session Border Controller and the Skype Connect service.

The compliance testing was based on a test plan provided by TekVizion, for the functionality required for certification as a solution supported on the Skype Connect network. The following features were tested as part of this effort:

- SIP trunking.
- Passing of DTMF events and their recognition by navigating automated menus.
- Supplementary features such as hold, resume, conference and transfer.

#### 1.3. Abbreviations

The abbreviations used in this document include the following:

| Abbreviation | Description                              |
|--------------|------------------------------------------|
| CLIP         | Calling Line Identification Presentation |
| CLIR         | Calling Line Identification Restriction  |
| HQ           | Headquarters                             |
| B2BUA        | Back-to-back User Agent                  |
| PE           | Processor Ethernet                       |
| P2P          | Peer-to-peer                             |
| AOR          | Address of record                        |
| DNIS         | Dialed Number Identification Service     |

#### 1.4. Known Limitations

The following limitations are noted for the reference configuration described in these Application Notes:

- Skype Connect is currently U.S. only. The service will be introduced in other regions at a later stage.
- Skype Connect does not support calls to the emergency service. Another PSTN trunk must be provisioned in Avaya Aura<sup>™</sup> Communication Manager to route calls to the emergency service.
- Porting of existing PSTN numbers (DIDs) to Skype Connect is not supported.
- Access to a broadband internet connection is required.
- Maximum of 300 simultaneous calls per SIP Profile. A company may have multiple SIP Profiles.
- SIP over TLS is not currently supported by Skype Connect.
- Call processing tones are locally generated by Avaya Aura<sup>™</sup> Communication Manager.
- Premium-rated numbers (1900, 1976) are blocked.
- This solution does not currently support outbound SIP calls to Skype names.
- DNS A records are supported for Skype Connect service node name resolution, while DNS SRV records will be introduced at a later stage.
- The SIP REFER request is not supported for call redirection/transfer.
- SIP 3xx Redirect Responses are not supported.
- SRTP is not supported.
- IP TOS or DiffServ QoS markings are neither set nor honored, therefore Skype Connect cannot guarantee the end-to-end voice quality. Service Level Agreements (SLAs) are not available.
- Maximum 99 Online Numbers per SIP Profile. Sequential number block (DID) purchases will be introduced at a later stage.
- G.711A/mu-law, G.729 codecs are supported.
- For outbound calls (local, national and international) via Skype Connect the E.164 or International numbering format (00 + <country code>) must be used.
- For inbound calls Skype Connect delivers the called/calling number in E.164 format
- T.38 fax is not supported.
- RTCP and RTCP XR are not supported.
- Skype Connect calls are limited to 4 hours.
- High Availability with two physically separate Avaya Aura<sup>TM</sup> Session Border Controllers is not supported in R6.0.
- The SIP REGISTER method is not currently supported by Avaya Aura<sup>TM</sup> Session Border Controller R6.0
- Skype Connect is not guaranteed to work with credit card machines, franking (stamping) machines and alarm systems or other services which use a regular phone line with a modem connection.

### 1.5. Reference Configuration

**Figure 1** illustrates Avaya Aura<sup>TM</sup> R6 SIP reference architecture used for Interoperability testing. The reference configuration is comprised of a sample enterprise HQ site connected via a Metro Ethernet link to the Internet. At the edge of the test HQ site an Avaya Aura<sup>TM</sup> Session Border Controller acts as a B2BUA for SIP calls. The Avaya Aura<sup>TM</sup> Session Border Controller terminates and re-originates calls using its own IP addresses thereby hiding the IP address range (topology) of the private network. Network security is provided by the DoS and packet filtering module of the Avaya Aura<sup>TM</sup> Session Border Controller. The Avaya Aura<sup>TM</sup> Session Border Controller converts the SIP signaling channel from UDP to TCP for inbound and vice-versa for outbound calls.

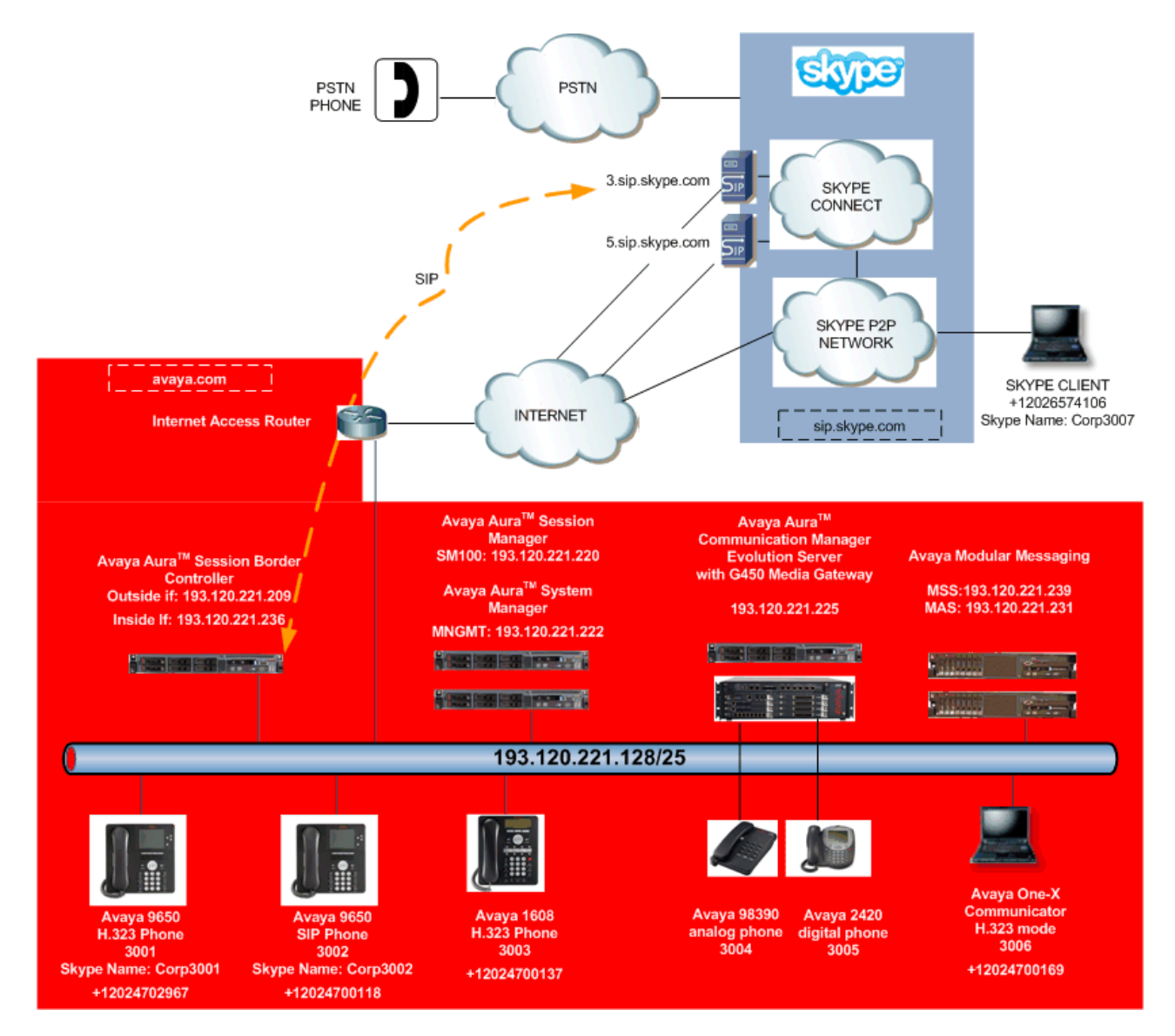

Figure 1: Avaya Interoperability Test Lab Reference Configuration

#### 1.6. Support

For technical support on Avaya products described in these Application Notes visit <u>http://support.avaya.com</u>

For technical support on the Skype Connect service visit http://www.skype.com/support

## 2. Equipment and Software Validated

The following equipment and software were used in the reference configuration.

| Equipment                | Software Version                                                |
|--------------------------|-----------------------------------------------------------------|
| Avaya S8800 Server       | Avaya Aura <sup>™</sup> Session Manager - R6.0.0.0.600020       |
| Avaya S8800 Server       | Avaya Aura <sup>™</sup> System Manager - R6.0.0.0.600020        |
| Avaya S8800 Server       | Avaya Aura <sup>TM</sup> Session Border Controller – R6.0.0.2.4 |
| Avaya S8800 Server       | Avaya Aura <sup>TM</sup> Communication Manager – Evolution      |
|                          | Server - R016x.00.0.345.0                                       |
| Avaya S8730 Server       | Avaya Messaging Application Server – R5.2                       |
| Avaya S8730 Server       | Avaya Message Store Server – R5.2                               |
| Avaya G450 Media Gateway | R30.12.1                                                        |
| Avaya 9650 H.323 Phone   | R3.1.1                                                          |
| Avaya 9650 SIP Phone     | R2.6.2.21                                                       |
| Avaya 1608 H.323 Phone   | R1.2                                                            |
| Avaya 2420 Digital Phone | N/A                                                             |
| Avaya 98390 Analog Phone | N/A                                                             |
| Test PC1                 | Microsoft Windows Vista with Avaya One-X                        |
|                          | Communicator (H.323) R6.0.0.26                                  |
| Test PC2                 | Skype Client v4.2.0.169                                         |
| Skype Connect            | Version 1.3                                                     |

#### Table 1: Equipment and Software Used in the Reference Configuration

# 3. Call Flows

To understand how inbound and outbound Skype Connect service calls are handled by Avaya Aura<sup>TM</sup> Session Border Controller, Avaya Aura<sup>TM</sup> Session Manager and Avaya Aura<sup>TM</sup> Communication Manager, four general call flows are described in this section.

## 3.1. Inbound from PSTN

The first call scenario illustrated in **Figure 2** is an inbound call from a PSTN phone to the Online Number of a phone registered to Avaya Aura<sup>™</sup> Communication Manager on the enterprise network.

- 1. PSTN user dials the Skype Connect Online Number of the enterprise user (12024703313).
- 2. The call is routed to the Skype Connect service network.
- 3. The Skype Connect service sends the call to the publicly routable IP address of the outside interface of the Avaya Aura<sup>TM</sup> Session Border Controller.
- 4. The call is delivered to the Avaya Aura<sup>™</sup> Session Border Controller using SIP over UDP.
- 5. The Avaya Aura<sup>TM</sup> Session Border Controller performs SIP header modifications, transport protocol conversion (UDP to TCP) and routes the call to Avaya Aura<sup>TM</sup> Session Manager.
- 6. Avaya Aura<sup>™</sup> Session Manager performs call routing based on the called number and the configured Network Routing Policies. In the sample configuration the Online Number is associated with the Avaya Aura<sup>™</sup> Communication Manager SIP Entity.
- 7. Avaya Aura<sup>TM</sup> Communication Manager routes the call to a phone.

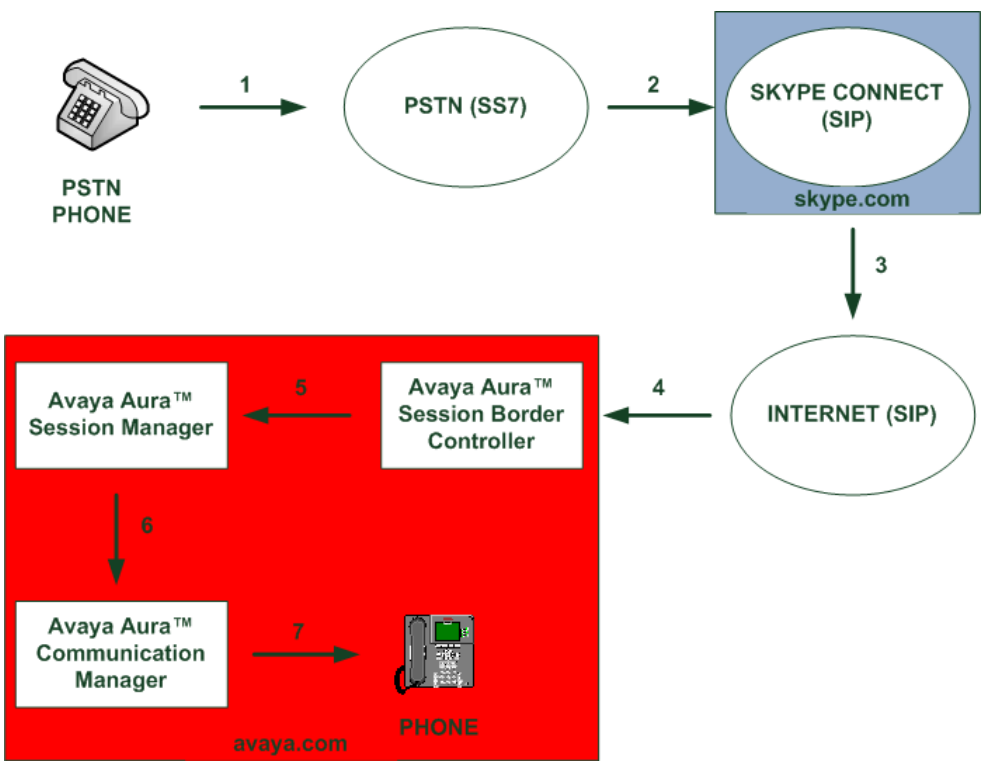

Figure 2 - Inbound PSTN to Skype Connect Call

**Note**: A single Avaya Aura<sup>TM</sup> Session Border Controller was used in the sample configuration as High Availability is not supported in Release 6.0.

## 3.2. Outbound to PSTN

The second call scenario illustrated in **Figure 3** is an outbound call with CLIP, that originates from a phone registered to Avaya Aura<sup>TM</sup> Communication Manager on the enterprise network and terminates at the PSTN phone.

- 1. Avaya phone originates a call to a PSTN number.
- 2. Avaya Aura<sup>TM</sup> Communication Manager converts the calling and called numbers to an E164 format before it routes the call to Avaya Aura<sup>TM</sup> Session Manager using SIP over TCP.
- 3. Based on the called number Avaya Aura<sup>™</sup> Session Manager sends the call to Avaya Aura<sup>™</sup> Session Border Controller.
- 4. Avaya Aura<sup>™</sup> Session Border Controller queries the public DNS server for "sip.skype.com". The public DNS server returns the IP address of the geographically closest Skype Connect peer in an A record. The call is sent using SIP over UDP through the Internet.
- 5. The SIP INVITE arrives to the public interface of the Skype Connect peer.
- 6. The Skype Connect network compares the contents of the PAI header with the Online Number of the caller's SIP Profile. If the two E164 numbers match the Caller ID gets set before the call breaks out to the PSTN. Otherwise the call is delivered to the PSTN with no Caller ID or a default Caller ID displayed for all outbound calls if one has been preconfigured in Skype Manager.

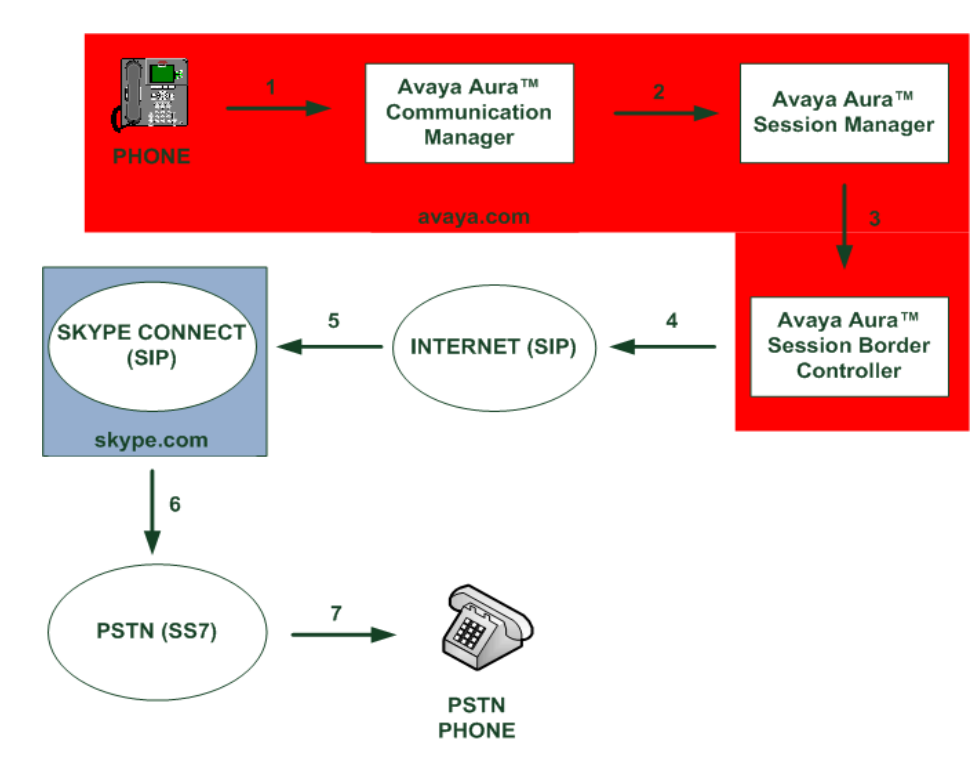

7. The call is routed to the PSTN phone.

Figure 3: Outbound Skype Connect to PSTN call with CLIP

**Note**: Avaya Aura<sup>TM</sup> Session Border Controller caches DNS A records until the TTL value expires.

## 3.3. Inbound from Skype Client

The third call scenario illustrated in **Figure 4** is an inbound call made from a Skype client to a phone registered to Avaya Aura<sup>TM</sup> Communication Manager on the enterprise network. **Note:** The call stays within the skype.com service domain and does not break out to the PSTN.

- 1. Skype user initiates a call by double-clicking the Skype Name of the enterprise user associated with the SIP Profile.
- 2. The call is routed from the Skype P2P Network to the Skype Connect service network.
- 3. The Skype Connect service sends the call to the publicly routable IP address of the outside interface of the Avaya Aura<sup>™</sup> Session Border Controller.
- 4. The call is delivered to the Avaya Aura<sup>TM</sup> Session Border Controller using SIP over UDP.
- 5. The Avaya Aura<sup>TM</sup> Session Border Controller performs SIP header modifications, transport protocol conversion (UDP to TCP) and routes the call to Avaya Aura<sup>TM</sup> Session Manager.
- 6. Avaya Aura<sup>™</sup> Session Manager performs call routing based on the called number and the configured Network Routing Policies. In the sample configuration the Online Number is associated with the Avaya Aura<sup>™</sup> Communication Manager SIP Entity.
- 7. Avaya Aura<sup>TM</sup> Communication Manager routes the call to a phone.

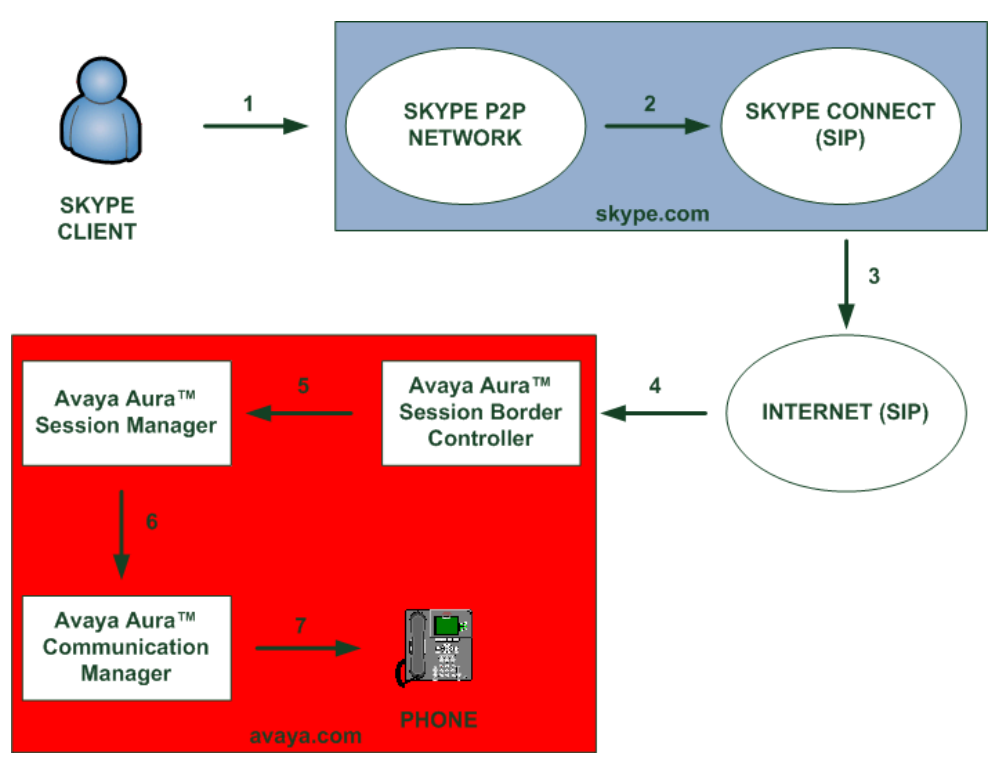

Figure 4: Inbound Skype P2P to Skype Connect call

### 3.4. Skype Connect to Skype P2P Network

The fourth call scenario illustrated in **Figure 5** is an outbound call made from a phone registered to Avaya Aura<sup>™</sup> Communication Manager on the enterprise network to the Online Number of a Skype Client. **Note:** The call stays within the skype.com service domain and does not break out to the PSTN.

- 1. Avaya phone originates a call to the Online Number of the Skype Client.
- Avaya Aura<sup>™</sup> Communication Manager converts the calling and called numbers to an E164 format before it routes the call to Avaya Aura<sup>™</sup> Session Manager using SIP over TCP.
- 3. Based on the called number Avaya Aura<sup>TM</sup> Session Manager sends the call to Avaya Aura<sup>TM</sup> Session Border Controller.
- 4. Avaya Aura<sup>™</sup> Session Border Controller queries the public DNS server for "sip.skype.com". The public DNS server returns the IP address of the geographically closest Skype Connect peer in an A record. The call is sent using SIP over UDP through the Internet.
- 5. The SIP INVITE arrives to the public interface of the Skype Connect peer.
- 6. The Skype Connect network recognizes that the called number belongs to a Skype Client (Online Number) and routes the call to the Skype P2P Network.
- 7. The call is delivered to the Skype Client.

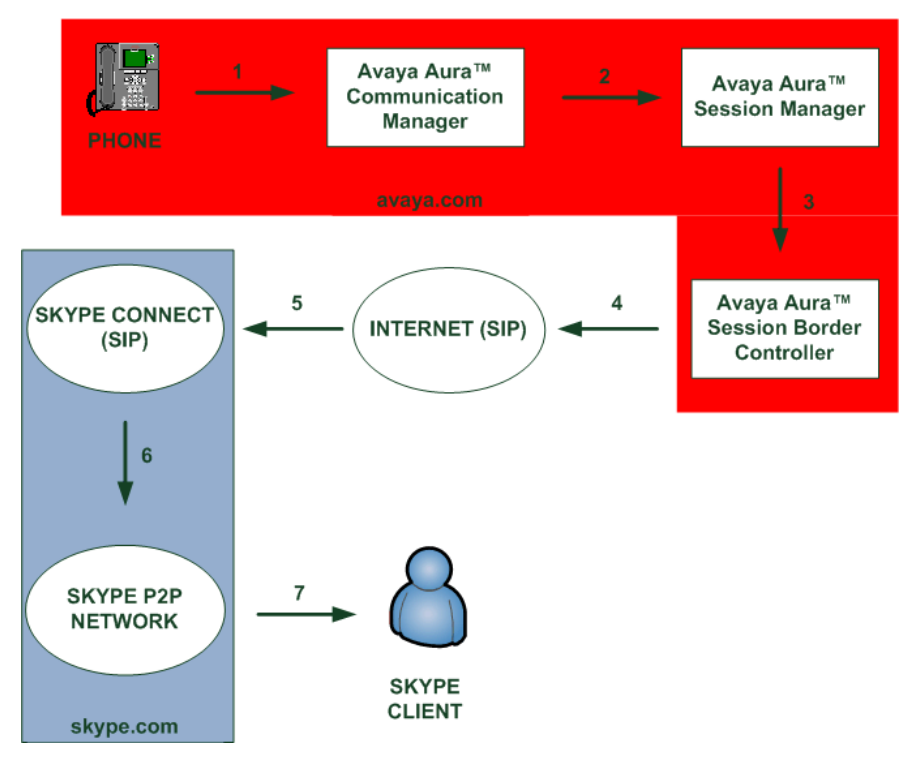

Figure 5: Outbound Skype Connect to Skype P2P Client call

## 4. Configure Avaya Aura<sup>™</sup> Session Manager

This section provides the procedures for configuring the Session Manager and includes the following items:

- Log in to Avaya Aura<sup>TM</sup> System Manager using the GUI
- Administer SIP domain
- Define a Location
- Define SIP Entities
- Define Entity Links
- Define Routing Policies
- Define Dial Patterns

The administration of Avaya endpoints and Communication Manager is not covered in these Application Notes. For further information on configuring Session Manager see **Reference** [2].

### 4.1. Log in to Avaya Aura<sup>™</sup> System Manager using the GUI

Configuration is accomplished by accessing the browser-based GUI of System Manager, using the URL "https://<ip-address>/SMGR", where "<ip-address>" is the IP address of System Manager. Log in with the appropriate credentials.

| AVAYA         | Avaya Aura™ System Manager 6.0 |  |  |  |  |  |
|---------------|--------------------------------|--|--|--|--|--|
| Home / Log On |                                |  |  |  |  |  |
| Log On        |                                |  |  |  |  |  |
|               |                                |  |  |  |  |  |
|               |                                |  |  |  |  |  |
|               |                                |  |  |  |  |  |
|               | Password :                     |  |  |  |  |  |
|               |                                |  |  |  |  |  |
|               | Log On Cancel                  |  |  |  |  |  |

#### 4.2. Administer SIP Domain

Expand Routing and select Domains.

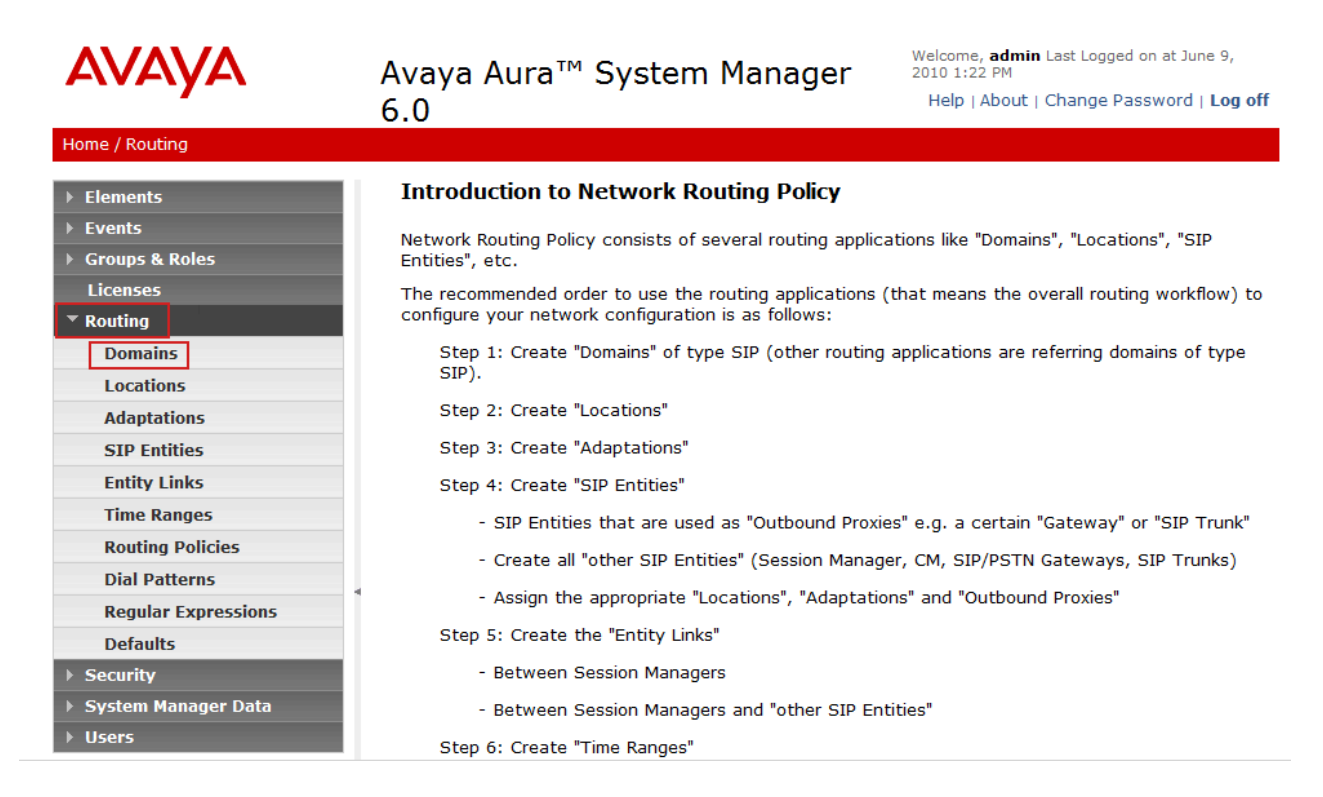

Click New.

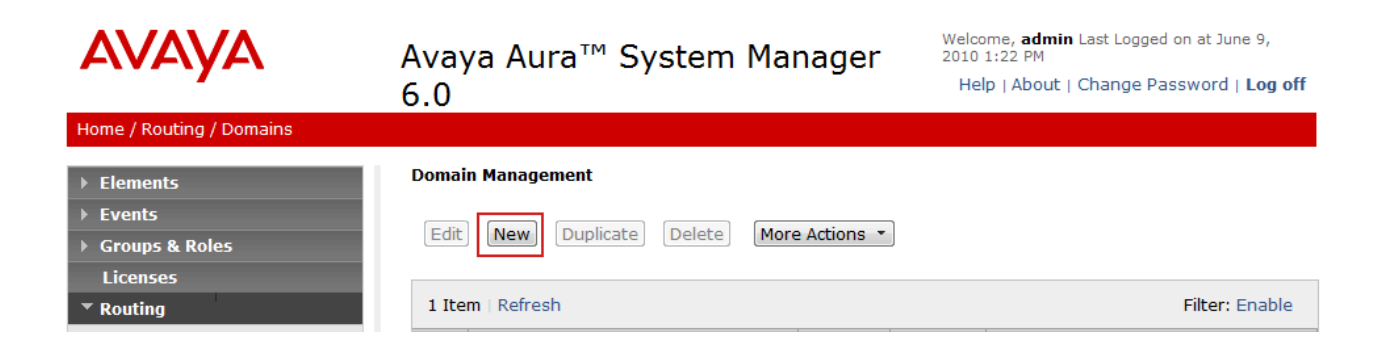

On the **Domain Management** screen under **Name** add a descriptive name. Retain the default values for the remaining fields. Click **Commit** to save.

| AVAYA                    | Avaya Aura™ System M<br>6.0 | lanager | - Wel<br>201<br>H | come, <b>admin</b> Last Lo<br>0 1:22 PM<br>elp   About   Chan <u>o</u> | ogged on at June 9,<br>ge Password   <b>Log off</b> |
|--------------------------|-----------------------------|---------|-------------------|------------------------------------------------------------------------|-----------------------------------------------------|
| Home / Routing / Domains |                             |         |                   |                                                                        |                                                     |
| Elements                 | Domain Management           |         |                   |                                                                        | Commit Cancel                                       |
| ▶ Events                 |                             |         |                   |                                                                        |                                                     |
| ▶ Groups & Roles         |                             |         |                   |                                                                        |                                                     |
| Licenses                 | 1 Item   Refresh            |         |                   |                                                                        | Filter: Enable                                      |
| ▼ Routing                | 1 Item   Kenesh             |         |                   | 1                                                                      | Filer, Enable                                       |
| Domains                  | Name                        | Туре    | Default           | Notes                                                                  |                                                     |
| Locations                | * avaya.com                 | sip 👻   |                   |                                                                        |                                                     |
| Adaptations              |                             |         |                   |                                                                        |                                                     |
| SIP Entities             |                             |         |                   |                                                                        |                                                     |
| Entity Links             | * Input Required            |         |                   |                                                                        | Commit Cancel                                       |

#### 4.3. Define a Location

Expand **Routing** and select **Locations.** Locations are used to identify logical and/or physical locations where SIP Entities reside, for purposes of bandwidth management or location-based routing. Click **New.** 

| AVAYA                      | Avaya Aura™ System Manager<br>6.0        | Welcome, <b>admin</b> Last Logged on at June 9,<br>2010 1:22 PM<br>Help   About   Change Password   Log off |  |  |  |
|----------------------------|------------------------------------------|----------------------------------------------------------------------------------------------------|--|--|--|
| Home / Routing / Locations |                                          |                                                                                                    |  |  |  |
| ▶ Elements                 | Location                                 |                                                                                                    |  |  |  |
| ▶ Events                   |                                          | Commit .                                                                                                    |  |  |  |
| ▶ Groups & Roles           | Edit New Duplicate Delete More Actions • | Commit                                                                                                    |  |  |  |
| Licenses                   |                                          |                                                                                                    |  |  |  |
| Routing                    | 1 Item   Refresh                         | Filter: Enable                                                                                              |  |  |  |
| Domains                    | Name                                     | Notes                                                                                                    |  |  |  |
| Locations                  |                                          |                                                                                                    |  |  |  |
| Adaptations                | Select - All Nana                        |                                                                                                    |  |  |  |
| SIP Entities               | Select . All, None                       |                                                                                                    |  |  |  |
| Entity Links               |                                          |                                                                                                    |  |  |  |

In the **General** Section, under **Name** add a descriptive name. Click on **Add**. In the **Location Pattern** Section under **IP Address Pattern** enter IP address of the subnet on which the SIP Entities (CM and AASBC) reside. Click **Commit** to save.

| Home / Routing / Locations / Location Details                                        |                                                                                                    |                |  |  |  |  |  |
|--------------------------------------------------------------------------------------|----------------------------------------------------------------------------------------------------|----------------|--|--|--|--|--|
| <ul> <li>Elements</li> <li>Events</li> </ul>                                         | Location Details                                                                                    | Commit Cancel  |  |  |  |  |  |
| Groups & Roles Licenses Routing                                                      | General * Name: enterprise                                                                          |                |  |  |  |  |  |
| Domains Locations Adaptations SIP Entities Entity Links Time Ranges Routing Policies | Managed Bandwidth: Kbit/sec  * Average Bandwidth per Call: 80 Kbit/sec  Location Pattern Add Remove |                |  |  |  |  |  |
| Dial Patterns<br>Regular Expressions                                                 | 1 Item   Refresh                                                                                    | Filter: Enable |  |  |  |  |  |
| Defaults         ▶ Security         ▶ System Manager Data         ▶ Users            | IP Address Pattern     Notes       * 193.120.221.*                                                  |                |  |  |  |  |  |
| Help<br>Help for Locations Details fields                                            | * Input Required                                                                                    | Commit Cancel  |  |  |  |  |  |

#### 4.4. Define SIP Entities

Session Manager interconnects three SIP Entities – CM and AASBC - on the enterprise network. Under **Routing** in the left pane click **SIP Entities** then **New** to create a SIP Entity for Communication Manager.

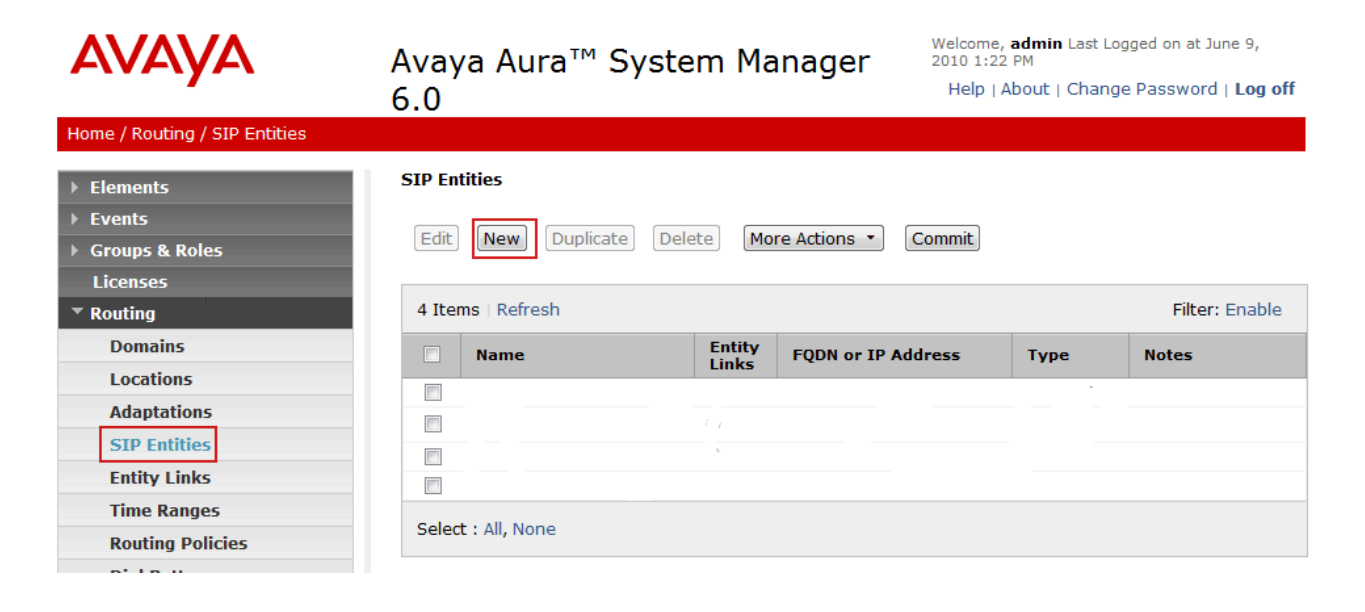

The **SIP Entity Details** screen is displayed. Under **General**:

- Name Type in a descriptive name
- FQDN or IP Address Type IP address of the PE interface of Communication Manager
- Type
- **Notes** (Optional) Type in description
- Location Select the Location created in the previous step

Select CM

Click Commit.

| AVAYA                                                     | Avaya Aura <sup>™</sup> System Manager<br>6.0 Welcome, admin Last Logged on at June 9,<br>2010 1:22 PM<br>Help   About   Change Password   Log | off |
|-----------------------------------------------------------|----------------------------------------------------------------------------------------------------|-----|
| Home / Routing / SIP Entities / SIP E                     | tity Details                                                                                                    |     |
| Elements     Events                                       | SIP Entity Details Commit                                                                                                    | cel |
| <ul> <li>Groups &amp; Roles</li> <li>Licenses</li> </ul>  | General * Name: cmes                                                                                                    |     |
| <ul> <li>Routing</li> </ul>                               | * FQDN or IP Address: 193.120.221.225                                                                                                    |     |
| Locations                                                 | Type:     CM       Notes:     CM - Evolution Server R6.0                                                                                       |     |
| SIP Entities                                              | Adaptation:                                                                                                    |     |
| Time Ranges                                               | Location: enterprise 💌                                                                                                    |     |
| Dial Patterns                                             | Time Zone: Etc/GMT                                                                                                    |     |
| Regular Expressions<br>Defaults                           | * SIP Timer B/F (in seconds): 4                                                                                                    |     |
| <ul> <li>Security</li> <li>System Manager Data</li> </ul> | Credential name:                                                                                                    |     |
| → Users                                                   | Call Detail Recording: none 💌                                                                                                    |     |

Repeat the steps from the previous section. Click **New** on the **SIP Entities** page. The following screen shows addition of the Avaya Aura<sup>TM</sup> Session Border Controller as a SIP entity. Under **General**:

- Name Type in a descriptive name
  - Type IP address of the inside interface of the AASBC FQDN or IP Address
- Select SIP Trunk Туре •
- **Notes** (Optional)
- Location
- Type in description
- Select the Location created in the previous step

Click Commit.

•

| Αναγα                                                   | Avaya Aura™ System Manager<br>6.0                | Welcome, <b>admin</b> Last Logged on at June 9,<br>2010 1:22 PM<br>Help   About   Change Password   Log off |  |  |
|---------------------------------------------------------|--------------------------------------------------|----------------------------------------------------------------------------------------------------|--|--|
| Home / Routing / SIP Entities / SIP E                   | ntity Details                                    |                                                                                                    |  |  |
| ▶ Elements                                              | SIP Entity Details                               | Commit) Cancel                                                                                              |  |  |
| <ul><li>▶ Events</li><li>▶ Groups &amp; Roles</li></ul> | General * Name: aasbc                            |                                                                                                    |  |  |
| Licenses<br>Routing                                     | * FQDN or IP Address: 193.120.221.236            |                                                                                                    |  |  |
| Domains<br>Locations<br>Adaptations                     | Type: SIP Trunk 👻 Notes: AASBC - inside if       |                                                                                                    |  |  |
| SIP Entities<br>Entity Links                            | Adaptation:                                      |                                                                                                    |  |  |
| Time Ranges<br>Routing Policies                         | Location: enterprise  Time Zone: Etc/GMT         | •                                                                                                    |  |  |
| Dial Patterns<br>Regular Expressions                    | Override Port & Transport with DNS SRV:          |                                                                                                    |  |  |
| Defaults  Security                                      | * SIP Timer B/F (in seconds): 4 Credential name: |                                                                                                    |  |  |
| <ul> <li>System Manager Data</li> <li>Users</li> </ul>  | Call Detail Recording: egress 💌                  |                                                                                                    |  |  |

### 4.5. Define Entity Links

SIP trunks between Session Manager and the three SIP Entities (CM and AASBC) are described by Entity Links. To add an Entity Link for Communication Manager, select **Entity Links** on the left pane then click **New**.

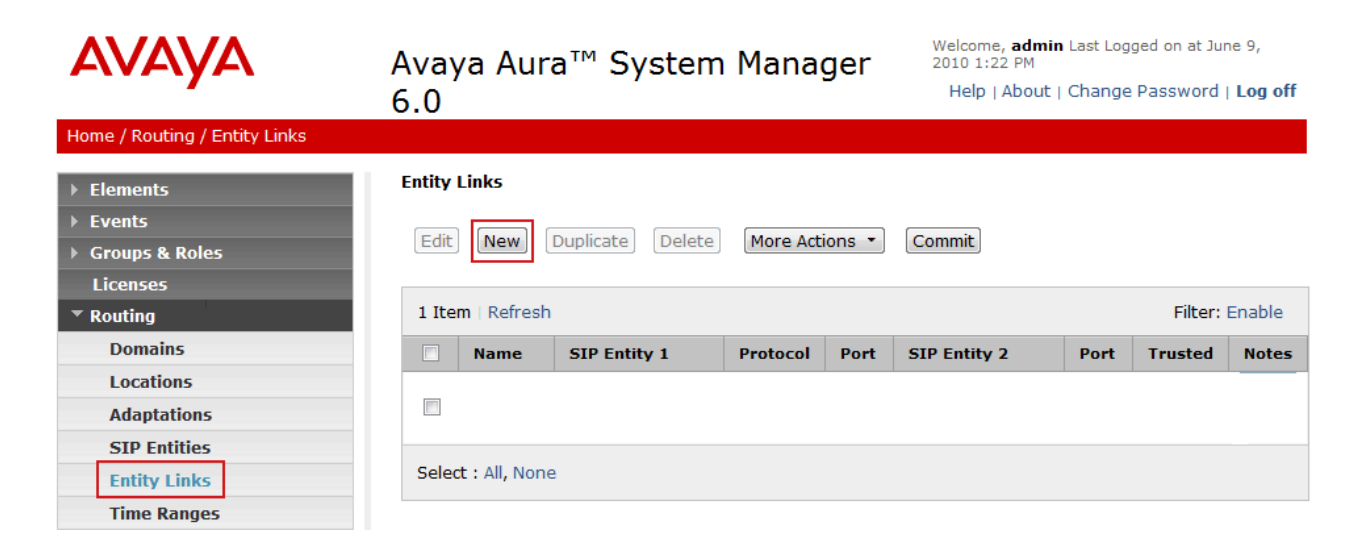

The Entity Links screen is displayed. Fill in the following fields in the new row that is displayed:

- Name: A descriptive name
- SIP Entity 1: Select the Session Manager.
- **Protocol:** Select **TCP**.
- **Port:** Type **5060**. The Session Manager listens for SIP requests on TCP port 5060.
- **SIP Entity 2:** Select the Communication Manager SIP Entity
- **Protocol:** Select **TCP**
- **Port:** Type **5060**. Communication Manager listens for SIP requests on TCP port 5060.
- **Trusted:** Check this box, otherwise SIP calls will be denied to/from Communication Manager

Click Commit.

| AVAVA                                                                    | Avaya Aura™      | <sup>n</sup> Syster | m Man    | ager 6 | 5.0 Wel      | come, <b>admi</b><br>2 PM | <b>n</b> Last Logg | ed on at June 9, 2010        |
|--------------------------------------------------------------------------|------------------|---------------------|----------|--------|--------------|---------------------------|--------------------|------------------------------|
|                                                                          | -                | -                   |          | -      |              | Help   Ab                 | out   Chan         | ge Password   <b>Log off</b> |
| Home / Routing / Entity Links                                            |                  |                     |          |        |              |                           |                    |                              |
| <ul> <li>Elements</li> <li>Events</li> <li>Groups &amp; Bolos</li> </ul> | Entity Links     |                     |          |        |              |                           |                    | Commit Cancel                |
| • Groups & Roles                                                         |                  |                     |          |        |              |                           |                    | -11 - 11                     |
| Licenses                                                                 | 1 Item   Refresh | SIP Entity          |          |        |              |                           |                    | Filter: Enable               |
| Routing                                                                  | Name             | 1                   | Protocol | Port   | SIP Entity 2 | Port                      | Trusted            | Notes                        |
| Domains                                                                  | 4 toCMES         | * asm 💌             | тср 💌    | * 5060 | * cmes 💌     | * 5060                    |                    | full-call model non-I        |
| Locations                                                                |                  |                     |          |        |              |                           |                    |                              |
| Adaptations                                                              |                  |                     |          |        |              |                           |                    |                              |
| SIP Entities                                                             | * Input Required |                     |          |        |              |                           |                    | Commit Cancel                |
|                                                                          | •                |                     |          |        |              |                           |                    |                              |

Repeat the steps from the previous section. Click **New** on the **Entity Links** page to add a link to the Avaya Aura<sup>TM</sup> Session Border Controller. The **Entity Links** screen is displayed. Fill in the following fields in the new row that is displayed:

- Name: A descriptive name
- SIP Entity 1: Select the Session Manager.
- **Protocol:** Select **TCP**.
- **Port:** Type **5060**. The Session Manager listens for SIP requests on TCP port 5060.
- **SIP Entity 2:** Select the Avaya Aura<sup>TM</sup> Session Border Controller SIP Entity
- **Protocol:** Select **TCP**
- **Port:** Type **5060**. Avaya Aura<sup>TM</sup> Session Border Controller listens for SIP requests on TCP port 5060.
- **Trusted:** Check this box, otherwise SIP calls will be denied to/from Communication Manager

Click Commit.

| AVAYA                                  | Avaya Aura™      | 1 Syster        | n Man    | ager 6 | 5.0 <sup>We</sup> 3:3 | come, <b>admi</b><br>2 PM<br>Help   Ab | n Last Logg<br>oout   Chan | ed on at June 9, 2010<br>ge Password   <b>Log off</b> |
|----------------------------------------|------------------|-----------------|----------|--------|-----------------------|----------------------------------------|----------------------------|-------------------------------------------------------|
| Home / Routing / Entity Links          |                  |                 |          |        |                       |                                        |                            |                                                       |
| Elements     Events                    | Entity Links     |                 |          |        |                       |                                        |                            | Commit Cancel                                         |
| <ul> <li>Groups &amp; Roles</li> </ul> |                  |                 |          |        |                       |                                        |                            |                                                       |
| Licenses                               | 1 Item   Refresh | -               |          | 1      |                       | 1                                      | 1                          | Filter: Enable                                        |
| ▼ Routing                              | Name             | SIP Entity<br>1 | Protocol | Port   | SIP Entity 2          | Port                                   | Trusted                    | Notes                                                 |
| Domains                                | * toAASBC        | * asm 💌         | тср 👻    | * 5060 | * aasbc 💌             | * 5060                                 | <b>V</b>                   |                                                       |
| Locations                              |                  |                 |          |        |                       |                                        |                            |                                                       |
| Adaptations                            |                  |                 |          |        |                       |                                        |                            |                                                       |
| SIP Entities                           | * Input Required |                 |          |        |                       |                                        |                            | Commit Cancel                                         |
| Entity Links                           |                  |                 |          |        |                       |                                        |                            |                                                       |

#### 4.6. Define Routing Policies

A routing policy describes the conditions under which calls will be routed to a particular SIP Entity. To add a routing policy for Communication Manager, select **Routing Policies** on the left pane then click **New**.

| AVAYA                             | Avaya Aura™ System       | n Manager 6.0 <sup>We</sup> |
|-----------------------------------|--------------------------|-----------------------------|
| Home / Routing / Routing Policies |                          |                             |
| ▶ Elements                        | Routing Policies         |                             |
| ▶ Events                          |                          |                             |
| ▶ Groups & Roles                  | Edic New Dupicate Delete | Commit                      |
| Licenses                          | Items   Refresh          |                             |
| ▼ Routing                         | Name                     | Disabled Destination        |
| Domains                           |                          |                             |
| Locations                         |                          |                             |
| Adaptations                       |                          |                             |
| SIP Entities                      |                          |                             |
| Entity Links                      | Select : All, None       |                             |
| Time Ranges                       |                          |                             |
| Routing Policies                  |                          |                             |
| Dial Patterns                     |                          |                             |
| Regular Expressions               |                          |                             |
| Defaults                          |                          |                             |

The Routing Policy Details screen is displayed. Fill in the following under General:

• Name Descriptive name.

#### Under SIP Entity as Destination:

• Click **Select**, and then select the Communication Manager SIP Entity to which this routing policy applies.

Under Time of Day:

• Click Add, and select the default 24/7 time range. Defaults can be used for the remaining fields. Click Commit.

| Home / Routing / Routing Policies / Ro                  | outing Policy Details          |                           |          |          |     |                 |                |               |                     |                       |
|---------------------------------------------------------|--------------------------------|---------------------------|----------|----------|-----|-----------------|----------------|---------------|---------------------|-----------------------|
| Elements                                                | Routing Policy Details         |                           |          |          |     |                 |                |               | Comm                | it Cancel             |
| <ul> <li>Groups &amp; Roles</li> <li></li> </ul>        | General                        |                           |          |          |     |                 | 7              |               |                     |                       |
| ⊂ Routing                                               |                                | * Name: toCN<br>Disabled: | MES-30xx |          |     |                 |                |               |                     |                       |
| Domains<br>Locations                                    |                                | Notes:                    |          |          |     |                 | ]              |               |                     |                       |
| Adaptations<br>SIP Entities                             | SIP Entity as Dest             | tination                  |          |          |     |                 |                |               |                     |                       |
| Entity Links                                            | Select                         |                           |          |          |     |                 |                |               |                     |                       |
| Time Ranges<br>Routing Policies                         | Name FQDN or cmes 193.120.2    | IP Address                | ту<br>СМ | pe       |     | Notes<br>CM - E | •<br>•volutior | n Server F    | 86.0                |                       |
| Dial Patterns<br>Regular Expressions                    | Time of Day                    |                           |          |          |     |                 |                |               |                     |                       |
| Defaults                                                | Add Remove View                | Gaps/Overlaps             |          |          |     |                 |                |               |                     |                       |
| <ul> <li>System Manager Data</li> <li>Licerc</li> </ul> | 1 Item   Refresh Ranking 1 _ N | lame <sup>2</sup> Mon     | Fue Wee  | d Thu    | Fri | Sat             | Sun            | Start<br>Time | Filt<br>End<br>Time | er: Enable<br>Notes   |
| Help                                                    | 0 24                           | 4/7                       | ✓ ✓      | <b>V</b> | 1   | 1               | 1              | 00:00         | 23:59               | Time<br>Range<br>24/7 |
| Help for Routing Policy Details                         | Select : All, None             |                           |          |          |     |                 |                |               |                     |                       |

Repeat the steps from the previous section. The **Routing Policy Details** screen is displayed. Fill in the following under **General**:

• **Name** Descriptive name.

#### Under **SIP Entity as Destination**:

• Click **Select**, and then select the Avaya Aura<sup>TM</sup> Session Border Controller SIP Entity to which this routing policy applies.

#### Under **Time of Day**:

• Click Add, and select the default 24/7 time range. Defaults can be used for the remaining fields. Click Commit.

| Elements                       | Routing  | Policy De   | tails        |          |              |              |           |              |     |                   |       | Comm  | it Cance      |
|--------------------------------|----------|-------------|--------------|----------|--------------|--------------|-----------|--------------|-----|-------------------|-------|-------|---------------|
| Events                         |          |             |              |          |              |              |           |              |     |                   |       |       |               |
| Groups & Roles                 | Gener    | al          |              |          |              |              |           |              |     | _                 |       |       |               |
| Licenses                       |          |             | *            | Name: t  | oSkype       | -00          |           |              |     |                   |       |       |               |
| Routing                        |          |             | Dis          | abled: 🛛 | 1            |              |           |              |     | _                 |       |       |               |
| Domains                        |          |             |              |          | _            |              |           |              |     | 1                 |       |       |               |
| Locations                      |          |             |              | totes.   |              |              |           |              |     |                   |       |       |               |
| Adaptations                    |          |             |              |          |              |              |           |              |     |                   |       |       |               |
| SIP Entities                   | SIP Er   | itity as l  | Destinatio   | n        |              |              |           |              |     |                   |       |       |               |
| Entity Links                   | Select   |             |              |          |              |              |           |              |     |                   |       |       |               |
| Time Ranges                    | Name     | F           | QDN or IP A  | ddress   |              |              | Ту        | ре           |     | Not               | tes   |       |               |
| Routing Policies               | aasbc    | 19          | 93.120.221.2 | 36       |              |              | SIP Trunk |              |     | AASBC - inside if |       |       |               |
| Dial Patterns                  |          |             |              |          |              |              |           |              |     |                   |       |       |               |
| Regular Expressions            | Time o   | of Day      |              |          |              |              |           |              |     |                   |       |       |               |
| Defaults                       | Add      | Remove      | View Gaps/   | Overlaps |              |              |           |              |     |                   |       |       |               |
| Security                       |          |             |              |          |              |              |           |              |     |                   |       | -11   |               |
| System Manager Data            | 1 Item   | Refresh     | Namo?        | Mon      | Tuo          | Wed          | Thu       | Ci           | Eat | Cun               | Start | End   | er: Enabi     |
| Users                          |          | canking ± ] | Namez        | Pion     | Tue          | wed          | Thu       | rn.          | Sat | Sun               | Time  | Time  | Time          |
| elp                            |          | )           | 24/7         | 1        | $\checkmark$ | $\checkmark$ | 1         | $\checkmark$ | V   | 1                 | 00:00 | 23:59 | Range<br>24/7 |
| ole for Pouting Policy Dotails | Select : | All, None   |              |          |              |              |           |              |     |                   |       |       |               |

### 4.7. Define Dial Patterns

Define dial patterns to direct calls to the appropriate SIP Entity. Calls to 4-digit extensions beginning with **30** should be routed to Communication Manager. To add a dial pattern, select **Dial Patterns** on the left pane then click **New**.

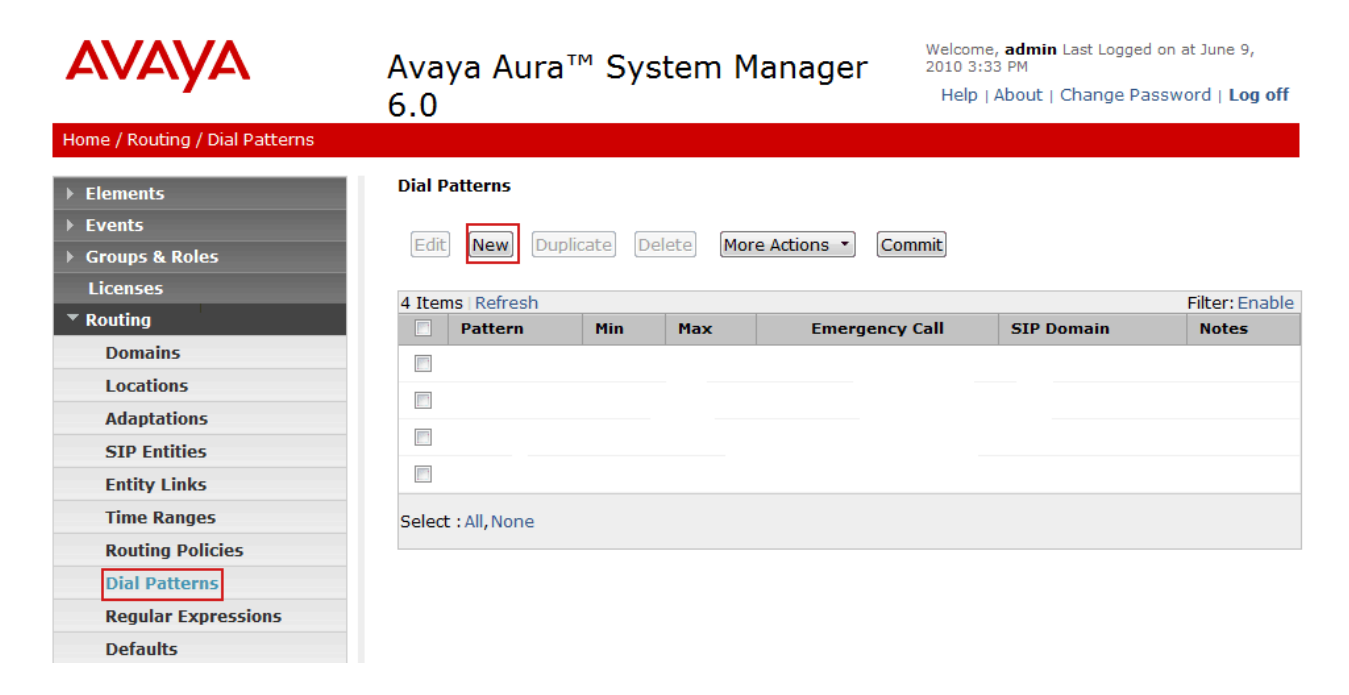

The **Dial Pattern Details** screen is displayed. Under **General** fill in the following fields:

- **Pattern:** Type **30xx** as four digit extensions are used in the sample configuration
- **Min:** Minimum length of dialled number. Type **4**
- Max: Maximum length of dialled number. Type 4
- SIP Domain: Select the SIP domain specified in Section 4.2

Under Originating Locations and Routing Policies, click Add. Select the following entries:

- Originating Location Name Select the Location created in Section 4.3
- Routing Policy Name
- Select toCMES-30xx, the Routing Policy created in Section 4.6

Default values can be used for the remaining fields. Click **Commit** to save the dial pattern.

| ▹ Elements            | Dial Pattern Details                        |            |          | Commit Ca   | ancel |
|-----------------------|---------------------------------------------|------------|----------|-------------|-------|
| ▶ Events              |                                             |            |          |             |       |
| ▶ Groups & Roles      | General                                     |            |          |             |       |
| Licenses              | * Pattern: 30xx                             |            |          |             |       |
| ▼ Routing             | * Min: 4                                    |            |          |             |       |
| Domains               |                                             |            |          |             |       |
| Locations             | * Max: 4                                    |            |          |             |       |
| Adaptations           | Emergency Call:                             |            |          |             |       |
| SIP Entities          | SIP Domain: avaya.com 💌                     |            |          |             |       |
| Entity Links          | Notes:                                      |            |          |             |       |
| Time Ranges           |                                             |            |          |             |       |
| Routing Policies      | Originating Locations and Routing Policies  |            |          |             |       |
| Dial Patterns         | Add Romovo                                  |            |          |             |       |
| Regular Expressions   | 1 Item Refresh                              |            |          | Filter: Er  | nable |
| Defaults              | Originating Location Name 1 Location Routin | g<br>Dank? | Routing  | Routing     | Rou   |
| ▶ Security            | Notes Name                                  | Kank 2     | Disabled | Destination | Not   |
| ▹ System Manager Data | enterprise toCME                            | <u>s</u> 0 |          | cmes        |       |
| ▶ Users               | <                                           |            |          |             | F.    |

Repeat the steps from the previous section to add an inbound dial pattern from Skype Connect until the **Dial Pattern Details** screen is displayed.

- **Pattern:** Type **1** as the Online Number of the SIP Profile in Section 5.12 is set to 12024703313.
- Min: Minimum length of dialled number. Type 11
- Max: Maximum length of dialled number. Type 11
- **SIP Domain:** Select the SIP domain specified in **Section 4.2**

Under Originating Locations and Routing Policies, click Add. Select the following entries:

- Originating Location Name Select the Location created in Section 4.3
- Routing Policy Name Select toCMES-30xx, the Routing Policy created in

Section 4.6

Default values can be used for the remaining fields. Click **Commit** to save the dial pattern.

| ▶ Elements                              | Dial Pattern Details    |                    |          |                 |          | (                  | Commit Cancel         |
|-----------------------------------------|-------------------------|--------------------|----------|-----------------|----------|--------------------|-----------------------|
| ▶ Events                                |                         |                    |          |                 |          |                    |                       |
| ▹ Groups & Roles                        | General                 |                    |          |                 |          |                    |                       |
| Licenses                                | * 6                     | attern: 1          |          |                 |          |                    |                       |
| ▼ Routing                               |                         | * Malana and       | i        |                 |          |                    |                       |
| Domains                                 |                         | • Min: [11         |          |                 |          |                    |                       |
| Locations                               |                         | * Max: 11          | ]        |                 |          |                    |                       |
| Adaptations                             | Emergen                 | cy Call: 📃         |          |                 |          |                    |                       |
| SIP Entities                            | STP                     | omain: avava       | com 💌    |                 |          |                    |                       |
| Entity Links                            |                         |                    |          |                 |          |                    |                       |
| Time Ranges                             |                         | Notes:             |          |                 |          |                    |                       |
| Routing Policies                        |                         |                    |          |                 |          |                    |                       |
| Dial Patterns                           | Originating Locations a | nd Routing P       | olicies  |                 |          |                    |                       |
| Regular Expressions                     | Add Remove              |                    |          |                 |          |                    |                       |
| Defaults                                | 1 Item   Refresh        |                    |          |                 |          |                    | Filter: Enable        |
| Security                                |                         | Or                 | ginating | Routing         |          | Routing            | Routing               |
| System Manager Data                     | Originating Location    | Name 1 🔺 Loo<br>No | tes      | Policy<br>Name  | Rank 2 ▲ | Policy<br>Disabled | Policy<br>Destination |
| Users                                   | enterprise              |                    |          | toCMES-<br>30xx | 0        |                    | cmes                  |
| Help                                    | < [                     |                    | m        |                 | lå.      |                    | - ·                   |
| Help for Dial Pattern Details<br>fields | Select : All, None      |                    |          |                 |          |                    |                       |

Repeat the steps from the previous section to add an outbound dial pattern to Skype Connect until the **Dial Pattern Details** screen is displayed.

- **Pattern:** Type **00** as the International numbering format is used in the sample configuration
- Min: Minimum length of dialled number. Type 2
- Max: Maximum length of dialled number. Type 36
- **SIP Domain:** Select the SIP domain specified in **Section 4.2**

Under Originating Locations and Routing Policies, click Add. Select the following entries:

- Originating Location Name Select the Location created in Section 4.3
- Routing Policy Name Select toSkype-00 the Routing Policy created in Section 4.6

Default values can be used for the remaining fields. Click **Commit** to save the dial pattern.

| ▶ Elements                                                           | Dial Pattern Details                                                        | Commit Cancel                                |
|----------------------------------------------------------------------|-----------------------------------------------------------------------------|----------------------------------------------|
| Events     Groups & Poles                                            | General                                                                     |                                              |
| Cloups a Koles      Licenses      Routing      Domains      Location | * Pattern: 00<br>* Min: 2<br>* Max: 36                                      |                                              |
| Adaptations                                                          | Emergency Call: 🔲                                                           |                                              |
| SIP Entities                                                         | SIP Domain: avaya.com 💌                                                     |                                              |
| Entity Links                                                         | Notes:                                                                      |                                              |
| Time Ranges                                                          |                                                                             |                                              |
| Routing Policies                                                     | Originating Locations and Routing Policies                                  |                                              |
| Dial Patterns                                                        | Add Remove                                                                  |                                              |
| Regular Expressions                                                  | 1 Item Refresh                                                              | Filter: Enable                               |
| Defaults <ul> <li>Security</li> </ul>                                | Originating Location Name1 Originating Routing Policy Rank2 Policy Disabled | Routing Rou<br>Policy Pol<br>Destination Not |
| System Manager Data                                                  | enterprise toSkype<br>-00 0                                                 | aasbc                                        |
| ▶ Users                                                              |                                                                             | •                                            |
| Help                                                                 | Select : All, None                                                          |                                              |

# 5. Avaya Aura<sup>™</sup> Communication Manager

This section provides the procedures for configuring Communication Manager and includes the following items:

- Administer System Parameters
- Administer Dial Plan
- Administer IP Network Parameters
- Administer Signaling Group
- Administer Trunk Group
- Administer Automatic Route Selection
- Administer Route Pattern
- Administer Public Unknown Numbering
- Administer Incoming Call Handling Treatment

The steps are performed from the Communication Manager System Access Terminal (SAT) interface. These Application Notes assume that basic Communication Manager administration, including stations, Processor Ethernet, etc, has already been performed.

#### 5.1. Administer System Parameters

This section reviews the Communication Manager licenses and features that are required for the reference configuration described in these Application Notes. For required licenses that are not enabled in the steps that follow, contact an authorized Avaya account representative to obtain the licenses. Enter the **display system-parameters customer-options** command. On Page 2 of the **system-parameters customer-options** form, verify that the **Maximum Administered SIP Trunks** number is sufficient for the number of expected SIP trunks.

```
Display system-parameters customer-options
                                                              Page
                                                                     2 of
                                                                           11
                                OPTIONAL FEATURES
IP PORT CAPACITIES
                                                              USED
                     Maximum Administered H.323 Trunks: 8000
                                                              0
          Maximum Concurrently Registered IP Stations: 18000 4
            Maximum Administered Remote Office Trunks: 0
                                                              0
Maximum Concurrently Registered Remote Office Stations: 0
                                                              0
             Maximum Concurrently Registered IP eCons: 0
                                                              0
 Max Concur Registered Unauthenticated H.323 Stations: 0
                                                              0
                 Maximum Video Capable H.323 Stations: 0
                                                              0
                  Maximum Video Capable IP Softphones: 0
                                                              0
                       Maximum Administered SIP Trunks: 5000
                                                              250
  Maximum Administered Ad-hoc Video Conferencing Ports: 0
                                                              0
  Maximum Number of DS1 Boards with Echo Cancellation: 0
                                                              0
                             Maximum TN2501 VAL Boards: 10
                                                              1
                    Maximum Media Gateway VAL Sources: 0
                                                              0
           Maximum TN2602 Boards with 80 VoIP Channels: 128
                                                              0
                                                              2
         Maximum TN2602 Boards with 320 VoIP Channels: 128
   Maximum Number of Expanded Meet-me Conference Ports: 0
                                                              0
        (NOTE: You must logoff & login to effect the permission changes.)
```

On Page 4 of the **system-parameters customer-options** form, verify that the **IP Trunks** field in the following screenshot is set to **y**.

```
display system-parameters customer-options
                                                             Page
                                                                    4 of 11
                               OPTIONAL FEATURES
  Emergency Access to Attendant? Y
                                                              IP Stations? Y
          Enable 'dadmin' Login? Y
          Enhanced Conferencing? Y
                                                        ISDN Feature Plus? Y
                 Enhanced EC500? Y
                                       ISDN/SIP Network Call Redirection? N
   Enterprise Survivable Server? N
                                                          ISDN-BRI Trunks? Y
      Enterprise Wide Licensing? N
                                                                 ISDN-PRI? Y
                                              Local Survivable Processor? N
             ESS Administration? N
         Extended Cvq/Fwd Admin? Y
                                                     Malicious Call Trace? N
    External Device Alarm Admin? N
                                                 Media Encryption Over IP? N
                                    Mode Code for Centralized Voice Mail? N
 Five Port Networks Max Per MCC? N
               Flexible Billing? N
  Forced Entry of Account Codes? N
                                                 Multifrequency Signaling? Y
     Global Call Classification? N
                                         Multimedia Call Handling (Basic)? Y
            Hospitality (Basic)? Y
                                      Multimedia Call Handling (Enhanced)? Y
Hospitality (G3V3 Enhancements)? N
                                               Multimedia IP SIP Trunking? N
                      IP Trunks? Y
          IP Attendant Consoles? N
```

#### 5.2. Administer Dial Plan

Enter the **change dialplan analysis** command to provision the dial plan. Note the following dialed strings administered below:

- 3-digit dial access codes (indicated with a Call Type of dac) beginning with \* Trunk Access Codes (TACs) defined for trunk groups in this reference configuration conform to this format.
- 4-digit extensions with a **Call Type** of **ext** beginning with the digits **30** local extensions for Communication Manager stations in this reference configuration conform to this format.
- 1-digit facilities access code (indicated with a **Call Type** of **fac**) beginning with the digit **9** access code for outbound ARS dialing.

| Change | dialplan | analys | is   |                          |         |      | Pa     | ge 1 of 12  |
|--------|----------|--------|------|--------------------------|---------|------|--------|-------------|
|        |          |        |      | DIAL PLAN ANALYSIS TABLE |         |      | E      |             |
|        |          |        |      | Loca                     | tion: a | all  | Perce  | nt Full: 2  |
|        | Dialed   | Total  | Call | Dialed                   | Total   | Call | Dialed | Total Call  |
|        | String   | Length | Type | String                   | Length  | Type | String | Length Type |
| *      |          | 3      | dac  |                          |         |      |        |             |
| 30     | 0        | 4      | ext  |                          |         |      |        |             |
| 9      |          | 1      | fac  |                          |         |      |        |             |

### 5.3. Administer IP Network Parameters

These Application Notes assume that the appropriate IP network regions and IP codec sets have already been administered to support internal calls. For simplicity in this reference configuration, all Communication Manager elements – stations, PE interface, G450 Media Gateway – within the Avaya site are assigned to a single IP network region (region 1) and all internal calls use a single IP codec set. This section describes the steps for administering an additional IP network region to represent the Skype Connect service, and another IP codec set for external calls.

Enter the **change ip-codec-set x** command, where **x** is the number of an unused IP codec set (e.g. **2**). This IP codec set will be used for off-net calls to Skype Connect. On Page 1 of the **ip-codec-set** form, provision the codecs in the order shown below.

| Char | Change ip-codec-set 2 |             |         |          |  |  | 1 of | 2 |
|------|-----------------------|-------------|---------|----------|--|--|------|---|
|      |                       |             |         |          |  |  |      |   |
|      | Codec Set: 2          |             |         |          |  |  |      |   |
|      | Audio                 | Silence     | Frames  | Packet   |  |  |      |   |
|      | Codec                 | Suppression | Per Pkt | Size(ms) |  |  |      |   |
| 1:   | G.729                 | n           | 2       | 20       |  |  |      |   |
| 2:   | G.711MU               | n           | 2       | 20       |  |  |      |   |
| 3:   | G.711A                | n           | 2       | 20       |  |  |      |   |

On Page 2 of the **ip-codec-set** form, set **FAX Mode** to **off**.

| Change ip-codec-set | 2    |                               | Page | 2 of | 2 |
|---------------------|------|-------------------------------|------|------|---|
|                     |      | IP Codec Set                  |      |      |   |
|                     |      | Allow Direct-IP Multimedia? N |      |      |   |
|                     | Mode | Redundancy                    |      |      |   |
| FAX                 | off  | 0                             |      |      |   |
| Modem               | off  | 0                             |      |      |   |
| TDD/TTY             | off  | 0                             |      |      |   |
| Clear-channel       | n    | 0                             |      |      |   |

Enter the **change ip-network-region 1** command. This IP network region is used for on-net calls. Enter **avaya.com** for the **Authoritative Domain** parameter.

| Change ip-network-region 1 Pag                            | ge 1 of 19 |
|-----------------------------------------------------------|------------|
| IP NETWORK REGION                                         |            |
| Region: 1                                                 |            |
| Location: Authoritative Domain:avaya.com                  |            |
| Name: Skype                                               |            |
| MEDIA PARAMETERS Intra-region IP-IP Direct Audio:         | yes        |
| Codec Set: 1 Inter-region IP-IP Direct Audio:             | yes        |
| UDP Port Min: 2048 IP Audio Hairpinning? I                | N          |
| UDP Port Max: 3329                                        |            |
| DIFFSERV/TOS PARAMETERS RTCP Reporting Enabled?           | Y          |
| Call Control PHB Value: 46 RTCP MONITOR SERVER PARAMETERS |            |
| Audio PHB Value: 46 Use Default Server Parameters?        | Y          |
| Video PHB Value: 26                                       |            |
| 802.1P/Q PARAMETERS                                       |            |
| Call Control 802.1p Priority: 6                           |            |
| Audio 802.1p Priority: 6                                  |            |
| Video 802.1p Priority: 5 AUDIO RESOURCE RESERVATION       | PARAMETERS |

Enter the **change ip-network-region 2** command. This IP network region will be used to represent the SIP Trunk to Skype Connect. Enter **2** for the **Codec Set** parameter.

| Change ip-network-region 2                                | Page    | 1 of   | 19 |
|-----------------------------------------------------------|---------|--------|----|
| IP NETWORK REGION                                         |         |        |    |
| Region: 2                                                 |         |        |    |
| Location: Authoritative Domain:                           |         |        |    |
| Name: Skype                                               |         |        |    |
| MEDIA PARAMETERS Intra-region IP-IP Direct Audio          | o: yes  |        |    |
| Codec Set: 2 Inter-region IP-IP Direct Audio              | : yes   |        |    |
| UDP Port Min: 2048 IP Audio Hairpinning                   | g? N    |        |    |
| UDP Port Max: 3329                                        |         |        |    |
| DIFFSERV/TOS PARAMETERS RTCP Reporting Enabled            | 1? Y    |        |    |
| Call Control PHB Value: 46 RTCP MONITOR SERVER PARAMETERS | 5       |        |    |
| Audio PHB Value: 46 Use Default Server Parameters         | 5? Y    |        |    |
| Video PHB Value: 26                                       |         |        |    |
| 802.1P/Q PARAMETERS                                       |         |        |    |
| Call Control 802.1p Priority: 6                           |         |        |    |
| Audio 802.1p Priority: 6                                  |         |        |    |
| Video 802.1p Priority: 5 AUDIO RESOURCE RESERVATIO        | ON PARA | METERS |    |

On Page 4 of the formenter 2 for the Codec Set parameter.

| change ip-net       | work-region 2                                   | Page | 4 | of | 19 |
|---------------------|-------------------------------------------------|------|---|----|----|
| Source Regio        | n: 2 Inter Network Region Connection Management | :    | I |    | М  |
|                     |                                                 |      | G | A  | е  |
| dst <b>codec</b> di | rect WAN-BW-limits Video Intervening            | Dyn  | А | G  | а  |
| rgn <b>set</b> W    | AN Units Total Norm Prio Shr Regions            | CAC  | R | L  | S  |
| 1 <b>2</b> y        | NoLimit                                         |      | n |    |    |

#### 5.4. Administer Signaling Group

This section describes the steps for administering a single signaling group, shared by both outbound and inbound calls. Enter the **add signaling-group x** command, where  $\mathbf{x}$  is the number of an unused signaling group (e.g. **100**), and provision the following:

- Group Type Set to sip
- Transport Method Set to tcp
- Near-end Node Name Set to the node name of the Processor Ethernet interface
- Far-end Node Name Set to the node name of Session Manager
- Near-end Listen Port Set to 5060
- Far-end Listen Port Set to 5060
- **Far-end Network Region** Set to IP network region 2

| Add signaling-group 100                              |                                    |  |  |  |  |
|------------------------------------------------------|------------------------------------|--|--|--|--|
| SIGNALING GROUP                                      |                                    |  |  |  |  |
|                                                      |                                    |  |  |  |  |
| Group Number: 100 Group Type                         | : sip                              |  |  |  |  |
| Transport Method: tcp                                |                                    |  |  |  |  |
| IMS Enabled? N                                       |                                    |  |  |  |  |
|                                                      |                                    |  |  |  |  |
| Near-end Node Name: procr Far-end Node Name: sm100   |                                    |  |  |  |  |
| Near-end Listen Port: 5060 Far-end Listen Port: 5060 |                                    |  |  |  |  |
| F                                                    | ar-end Network Region:2            |  |  |  |  |
| Far-end Domain:                                      |                                    |  |  |  |  |
|                                                      | Bypass If IP Threshold Exceeded? n |  |  |  |  |
| Incoming Dialog Loopbacks: eliminate                 | RFC 3389 Comfort Noise? n          |  |  |  |  |
| DTMF over IP: rtp-payload                            | Direct IP-IP Audio Connections? y  |  |  |  |  |
| Session Establishment Timer(min): 3                  | IP Audio Hairpinning? n            |  |  |  |  |
| Enable Layer 3 Test? Y                               | Direct IP-IP Early Media? n        |  |  |  |  |
| H.323 Station Outgoing Direct Media? n               | Alternate Route Timer(sec): 6      |  |  |  |  |

#### 5.5. Administer Trunk Group

Enter the **add trunk-group x** command, where **x** is the number of an unused trunk group (e.g. **100**). On Page 1 of the **trunk-group** form, provision the following:

- Group Type Set to sip
- Group Name Enter a descriptive name
- **TAC** Enter a trunk access code that is consistent with the dial plan
- Service Type Set to public-ntwrk
- **Signaling Group** Set to the number of the signaling group administered in the previous step
- Number of Members Enter the maximum number of simultaneous calls permitted on this trunk group

| Add trunk-grou | up 100      |                     | Page 1 of 21          |  |
|----------------|-------------|---------------------|-----------------------|--|
| TRUNK GROUP    |             |                     |                       |  |
|                |             |                     |                       |  |
| Group Number:  | 100         | Group Type: s       | cDR Reports: y        |  |
| Group Name:    | SkypeConnec | COR: 1              | TN: 1 TAC: *22        |  |
| Direction:     | both        | Outgoing Display? n |                       |  |
| Dial Access?   | n           |                     | Night Service:        |  |
|                |             | Auth Code? n        |                       |  |
| Service Type:  | public-ntwr | ε                   |                       |  |
|                |             |                     | Signaling Group: 52   |  |
|                |             |                     | Number of Members: 20 |  |

#### On Page 3 of the **Trunk Group** form:

#### • Set Numbering Format: to public

| add trunk-group 100            | Page 3 of 21                                                    |
|--------------------------------|-----------------------------------------------------------------|
| TRUNK FEATURES                 |                                                                 |
| ACA Assignment? n              | Measured: none                                                  |
|                                | Maintenance Tests? y                                            |
| Numbering Format:              | public                                                          |
| Number mig Formate.            | UUI Treatment: service-provider                                 |
|                                | Replace Restricted Numbers? n<br>Replace Unavailable Numbers? n |
| Show ANSWERED BY on Display? y |                                                                 |

#### 5.6. Administer Automatic Route Selection

Use the **change feature-access-codes** command to specify **9** as the access code for external dialing.

| Change feature-access-codes                     | Page           | 1 of | 9 |
|-------------------------------------------------|----------------|------|---|
| FEATURE ACCESS CODE                             | (FAC)          |      |   |
| Abbreviated Dialing List1 Access Code:          |                |      |   |
| Abbreviated Dialing List2 Access Code:          |                |      |   |
| Abbreviated Dialing List3 Access Code:          |                |      |   |
| Abbreviated Dial - Prgm Group List Access Code: |                |      |   |
| Announcement Access Code:                       |                |      |   |
| Answer Back Access Code:                        |                |      |   |
|                                                 |                |      |   |
| Auto Alternate Routing (AAR) Access Code:       |                |      |   |
| Auto Route Selection (ARS) - Access Code 1: 9   | Access Code 2: |      |   |
| Automatic Callback Activation:                  | Deactivation:  |      |   |
| Call Forwarding Activation Busy/DA: All: De     | eactivation:   |      |   |
| Call Forwarding Enhanced Status: Act:           | Deactivation:  |      |   |
| Call Park Access Code:                          |                |      |   |
| Call Pickup Access Code:                        |                |      |   |
| CAS Remote Hold/Answer Hold-Unhold Access Code: |                |      |   |
| CDR Account Code Access Code:                   |                |      |   |
| Change COR Access Code:                         |                |      |   |
| Change Coverage Access Code:                    |                |      |   |
| Conditional Call Extend Activation:             | Deactivation:  |      |   |
| Contact Closure Open Code:                      | Close Code:    |      |   |

Use the **change ars analysis** command to specify the called number patterns which are dialed following the ARS access code. In the reference configuration, outbound calls are placed to international numbers.

| Display ars analysis 0   |     |     |           |      |      | Page    | 1 of  | 2 |
|--------------------------|-----|-----|-----------|------|------|---------|-------|---|
| ARS DIGIT ANALYSIS TABLE |     |     |           |      |      |         |       |   |
|                          |     |     | Location: | all  |      | Percent | Full: | 0 |
| Dialed                   | Tot | al  | Route     | Call | Node | ANI     |       |   |
| String                   | Min | Max | Pattern   | Type | Num  | Reqd    |       |   |
| 011                      | 10  | 18  | 100       | intl |      | n       |       |   |
#### 5.7. Administer Route Pattern

Use the **change route-pattern** command to define the trunk group administered in **Section 5.5** included in the route pattern that ARS selects.

```
change route-pattern 100
                                                              Page
                                                                    1 of
                                                                           3
                  Pattern Number: 68 Pattern Name:
                           SCCAN? n Secure SIP? n
   Grp FRL NPA Pfx Hop Toll No. Inserted
                                                                   DCS/ IXC
        Mrk Lmt List Del Digits
   No
                                                                   OSIG
                           Dqts
                                                                   Intw
1: 100
         0
                                                                     n
                                                                         user
```

#### 5.8. Administer Public Unknown Numbering

For Calling Line Identification Presentation (CLIP) to work on outbound calls, Skype Connect expects to receive one of the online or landline numbers associated with the SIP Profile. The calling number is converted to an E.164 format by the public-unknown-numbering table and is inserted into the From and PAI headers of the outgoing INVITE request. Enter the **change public-unknown-numbering 0** command to specify the calling party numbers that are to be sent to the PSTN through Skype Connect. In the **public-unknown-numbering** form, for each local extension assigned to Avaya Aura<sup>TM</sup> Communication Manager provision an entry as follows:

- Ext Len Enter the total number of digits in the local extension range.
   Ext Code Enter enough leading digits to identify the local extension or extension range.
- Trk Grp(s) Enter the number of the outbound trunk group to Skype Connect.
- **CPN Prefix** Enter the online or Skype Connect verified landline numbers that are associated with the SIP Profile in Skype Manager. In **Section 6.6** the Caller ID is set to +12024703313 in Skype Manager.
- **CPN Len** Enter the total number of digits to be sent to Session Manager.

| char                              | nge public-un |        | Page        | 1 of  | 2           |        |      |  |
|-----------------------------------|---------------|--------|-------------|-------|-------------|--------|------|--|
| NUMBERING - PUBLIC/UNKNOWN FORMAT |               |        |             |       |             |        |      |  |
|                                   |               |        |             | Total |             |        |      |  |
| Ext                               | Ext           | Trk    | CPN         | CPN   |             |        |      |  |
| Len                               | Code          | Grp(s) | Prefix      | Len   |             |        |      |  |
|                                   |               |        |             |       | Total Admin | istere | d: 2 |  |
|                                   |               |        |             |       | Maximum Ent | ries:  | 9999 |  |
| 5                                 | 3001          | 100    | 12024703313 | 11    |             |        |      |  |
|                                   |               |        |             |       |             |        |      |  |

## 5.9. Administer Incoming Call Handling Treatment

In the reference configuration Skype Connect delivers 11 digit Online Numbers to the enterprise network. Avaya Aura<sup>TM</sup> Communication Manager converts the incoming 11 digit Online Number to a 4 digit extension using the Incoming Call Handling Treatment table. In **Section 5.12** the Online Number is set to +12024703313 in Skype Manager.

| change inc-cal      | l-handlir     | ng-trmt tru<br>INCOMING C. | nk-grou<br>ALL HAN | p 100<br>DLING TREATM | ENT | Page | l of | 30 |
|---------------------|---------------|----------------------------|--------------------|-----------------------|-----|------|------|----|
| Service/<br>Feature | Number<br>Len | Number<br>Digits           | Del                | Insert                |     |      |      |    |
| public-ntwrk        | 11 120        | 024703313                  | 11                 | 3001                  |     |      |      |    |

# 6. Configure Skype Manager

This section provides the procedures for configuring Skype Manager and includes the following items:

- Log in to Skype Manager
- Create SIP Profile
- Administer Authentication Method
- Administer Maximum Simultaneous Calls
- Administer Online Numbers
- Administer Caller ID
- Create a Business User
- Add Business User to SIP Profile

These Application Notes assume that the Skype Manager account has enough credit allocated to create a new SIP Profile and associate Online Numbers with it.

#### 6.1. Log in to Skype Manager

Configuration of a new SIP Profile and Business Users is accomplished by accessing the browserbased GUI of Skype Manager at **http://manager.skype.com**. Log in with the appropriate credentials.

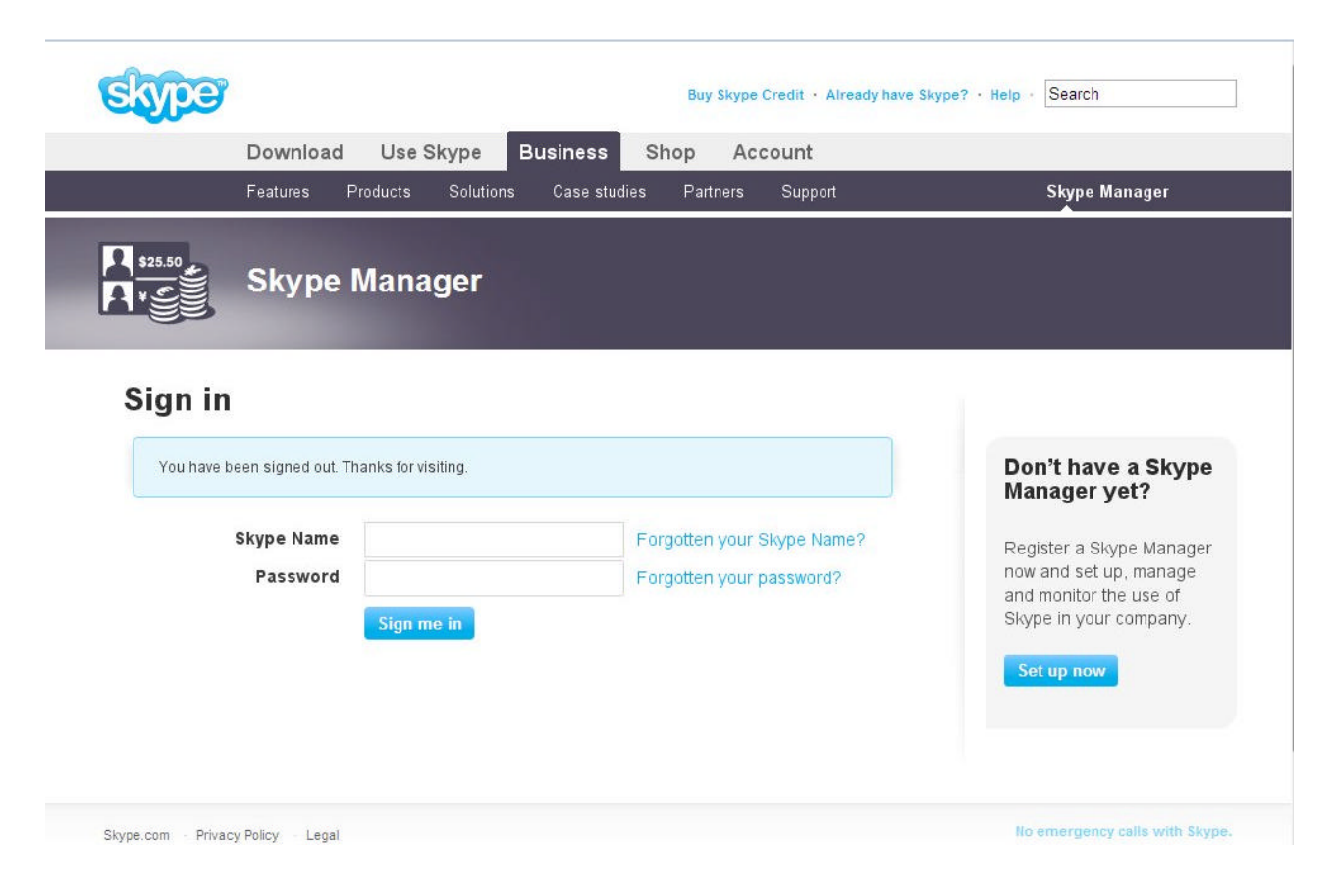

## 6.2. Create SIP Profile

The **Dashboard** page is displayed. Verify that enough credit is available in your company's account to create a new SIP Profile. The available total credit is shown on the toolbar below. Click **Features**.

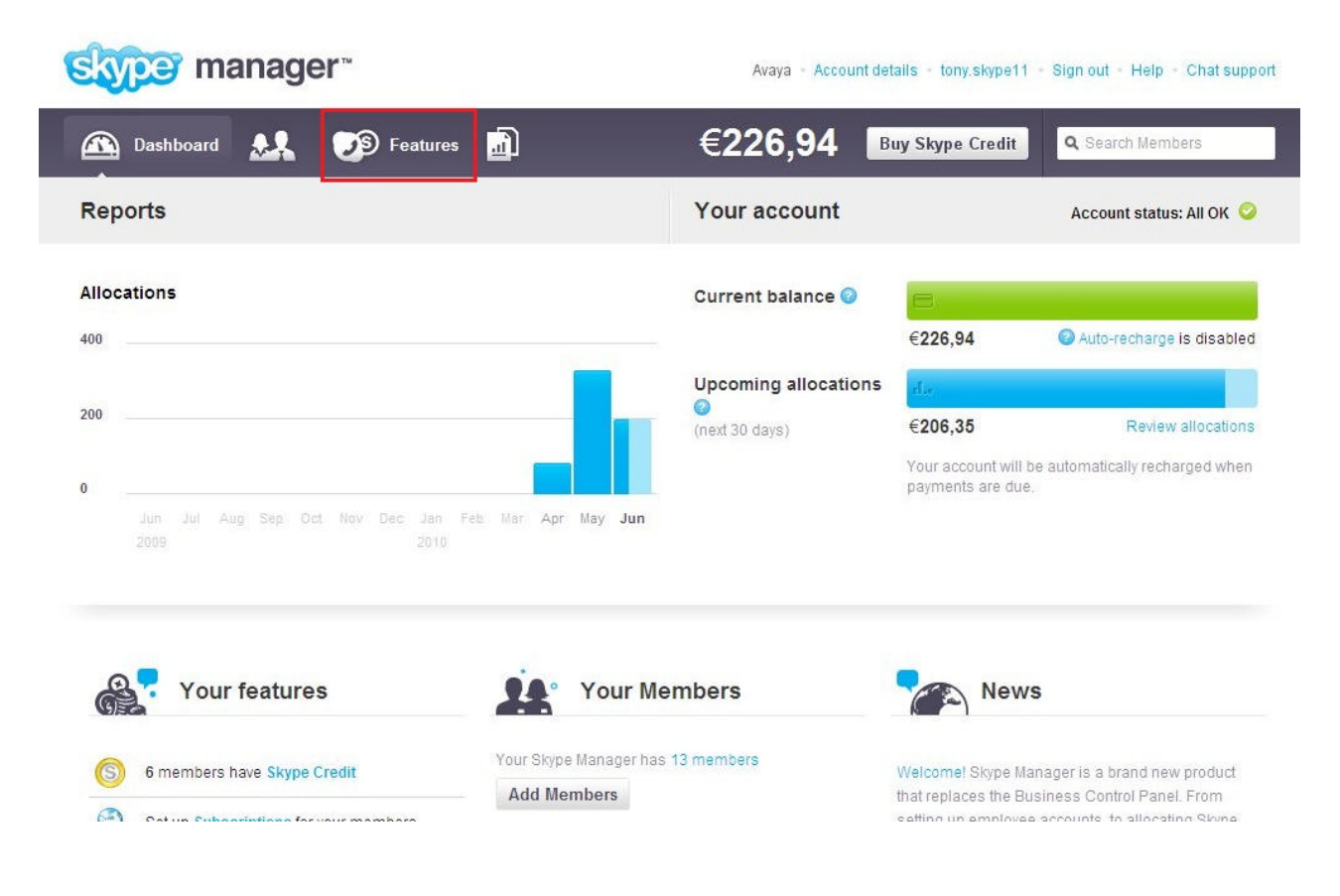

The Features page is displayed. Click Skype for SIP on the left pane.

| skyper manager™                                                                           |                                                                                                    | Avaya - Account details - tony.skype11 - Sign out - Help - Chat support |                                   |  |  |  |
|-------------------------------------------------------------------------------------------|----------------------------------------------------------------------------------------------------|-------------------------------------------------------------------------|-----------------------------------|--|--|--|
| 🕰 🤽 🔊 Features                                                                            | ; <u>1</u>                                                                                                    | €226,94                                                                 | Buy Skype Credit Q Search Members |  |  |  |
| <ul> <li>Credit allocations<br/>6 members</li> <li>Subscriptions<br/>0 members</li> </ul> | Credit allocations Skype Credit allows members to call phones, send SMS, use a Skype To Go number and other features. Learn more |                                                                         |                                   |  |  |  |
| Voicemail<br>1 member                                                                     | ✓ Filter this list                                                                                                    |                                                                         |                                   |  |  |  |
| Online Numbers *                                                                          | Name 🔺                                                                                                    | Credit                                                                  | Auto-recharge                     |  |  |  |
| Call forwarding                                                                           | Avaya.SILWestminster2<br>Avaya.SILWestmins                                                                                       | €0,00                                                                   | Auto-recharge disabled            |  |  |  |
| Skype for SIP                                                                             | Avaya.SILWestminster                                                                                                    | €0,00                                                                   | Auto-recharge disabled            |  |  |  |
| 3 profiles                                                                                | 🔲 🎚 corp3001                                                                                                    | €0,00                                                                   | Auto-recharge disabled            |  |  |  |
|                                                                                           | 🔲 🎚 corp3002                                                                                                    | €0,00                                                                   | Auto-recharge disabled            |  |  |  |
|                                                                                           | 🔟 🎚 corp3007                                                                                                    | €0,00                                                                   | Auto-recharge disabled            |  |  |  |
|                                                                                           | 🔲 🎚 dublinsil1                                                                                                    | \$6.56                                                                  | Auto-recharge disabled            |  |  |  |
|                                                                                           | 🔲 🏦 dublinsil2                                                                                                    | €9,94                                                                   | Auto-recharge active              |  |  |  |

The Skype for SIP page is displayed. Click Create a new profile.

| skyper manager™                                                                | Avaya - Account details - tony.skype11 - Sign out - Help - Chat support                        |
|--------------------------------------------------------------------------------|------------------------------------------------------------------------------------------------|
| 🕰 🎎 💯 Feature                                                                  | s                                                                                              |
| Credit allocations<br>6 members                                                | Skype for SIP<br>Connect your existing SIP-enabled PBX to Skype with Skype for SIP. Learn more |
| Voicemail<br>1 member                                                          | Your SIP Profiles                                                                              |
| <ul> <li>Online Numbers</li> <li>5 members</li> <li>Call forwarding</li> </ul> | Create a new profile                                                                           |

The **Choose a profile name** pop-up window is displayed. Type the name of your SIP Profile and click **Next**.

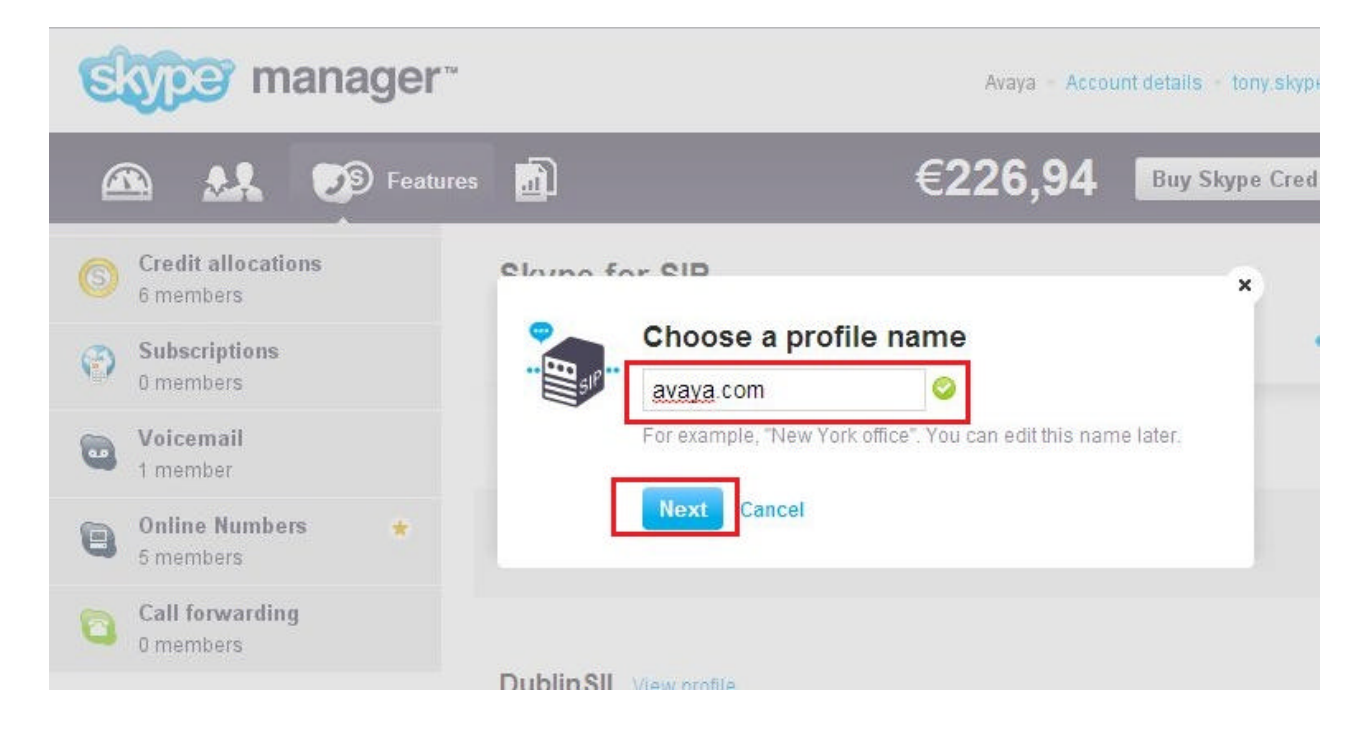

#### 6.3. Administer Authentication Method

The Authentication details page is displayed. Click the IP Authentication tab.

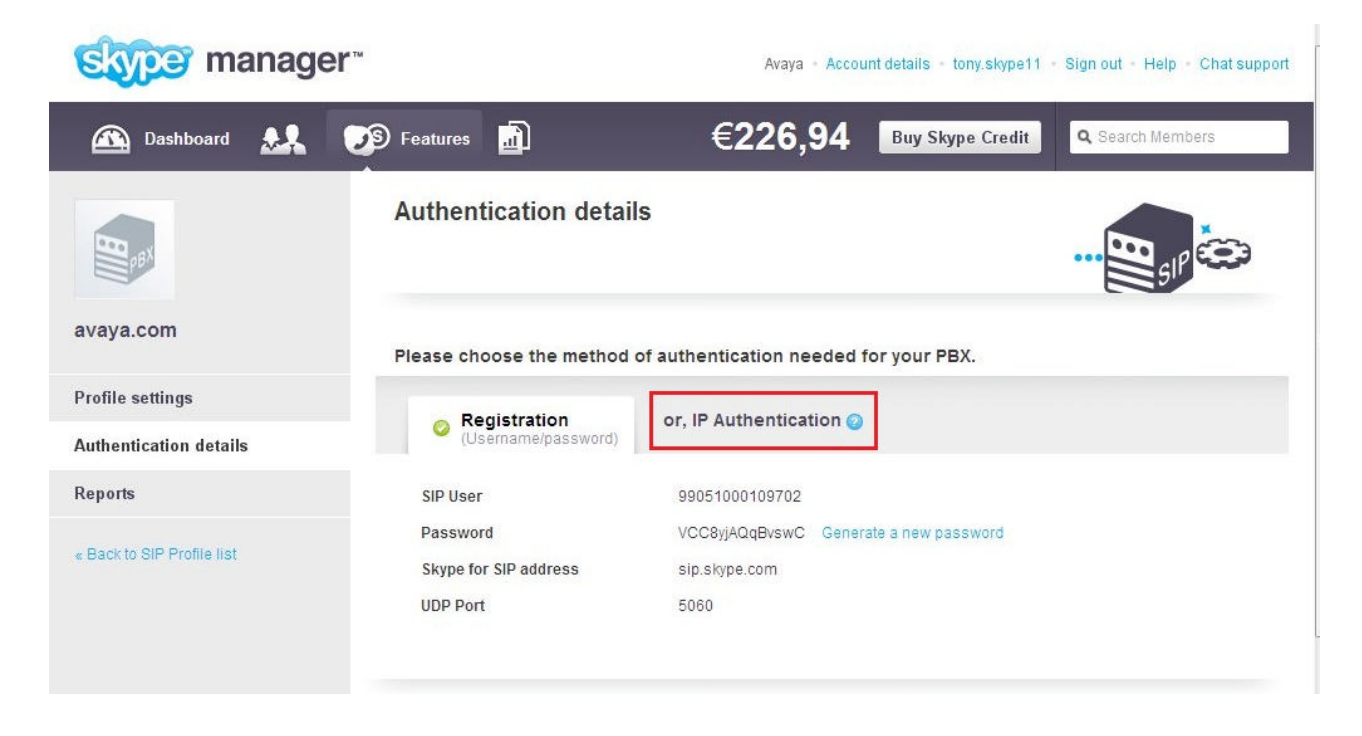

**The IP Authentication** page is displayed. In the **Public IP address** field, type the IP address of the Avaya AuraTM Session Border Controller's outside interface (eth2), then click **Continue**.

| Stoper manager™            |                           | Avaya - Accou              | nt details - tony.skype11 - |
|----------------------------|---------------------------|----------------------------|-----------------------------|
| 🕰 🤮 Features               |                           | €226,94                    | Buy Skype Credit            |
| BUBN                       | Authentication detail     | S                          |                             |
| avaya.com                  | Please choose the method  | of authentication needed f | or your PBX.                |
| Profile settings           |                           |                            |                             |
| Authentication details     | (Username/password)       | or, IP Authentication 🥑    |                             |
| Reports                    | Please enter the IP detai | Is for your PBX            |                             |
|                            | Public IP address 🥝       | 193.120.221.209            |                             |
| « Back to SIP Profile list | UDP Port                  | 5060                       |                             |

Skype Manager automatically generates a unique SIP User and associates it with the newly created **avaya.com** SIP Profile. Calls originating from the Avaya Aura<sup>TM</sup> Session Border Controller must include the SIP User and the sip.skype.com domain in the From header. Make a note of the SIP User name before proceeding to the next step. In the sample configuration the From header of an outgoing INVITE request from the Avaya Aura<sup>TM</sup> Session Border Controller is displayed as follows:

From: "H323-1608-3002" **<sip:99051000109702@sip.skype.com>**;tag=ecdd78c1-13c4-4c04c659-22e15675-7a5bc12c

Skype Manager allocates a Primary and Secondary Skype for SIP address. Click Profile settings.

| rofile settings          | Registration                                                                                                   | 📀 or, IP Authentication 👩                                                                                                    |
|--------------------------|----------------------------------------------------------------------------------------------------|----------------------------------------------------------------------------------------------------|
| uthentication details    | (Username/password)                                                                                            |                                                                                                    |
| eports                   | Your PBX details                                                                                               |                                                                                                    |
|                          | SIP User                                                                                                    | 99051000109702                                                                                                    |
| Back to SIP Profile list | Public IP address 🥥                                                                                            | 193.120.221.209                                                                                                    |
|                          | UDP Port                                                                                                    | 5060                                                                                                    |
|                          |                                                                                                    |                                                                                                    |
|                          |                                                                                                    | Change PBX details                                                                                                    |
|                          | Use these details to o<br>Skype for SIP addresses<br>Primary                                                   | Change PBX details                                                                                                    |
|                          | Use these details to o<br>Skype for SIP addresses<br>Primary<br>Secondary                                      | Change PBX details<br>configure your PBX<br>3.sip.skype.com<br>5.sip.skype.com                                                                                |
|                          | Use these details to o<br>Skype for SIP addresses<br>Primary<br>Secondary<br>Skype for SIP IP addre            | Change PBX details<br>configure your PBX<br>3.sip.skype.com<br>5.sip.skype.com                                                                                |
|                          | Use these details to o<br>Skype for SIP addresses<br>Primary<br>Secondary<br>Skype for SIP IP addre<br>Primary | Change PBX details<br>configure your PBX<br>3.sip.skype.com<br>5.sip.skype.com<br>esses enable traffic for these IP addresses in your firev<br>193.120.218.68 |

#### 6.4. Administer Maximum Simultaneous Calls

The Profile settings page is displayed. Click Buy a channel subscription to activate this profile.

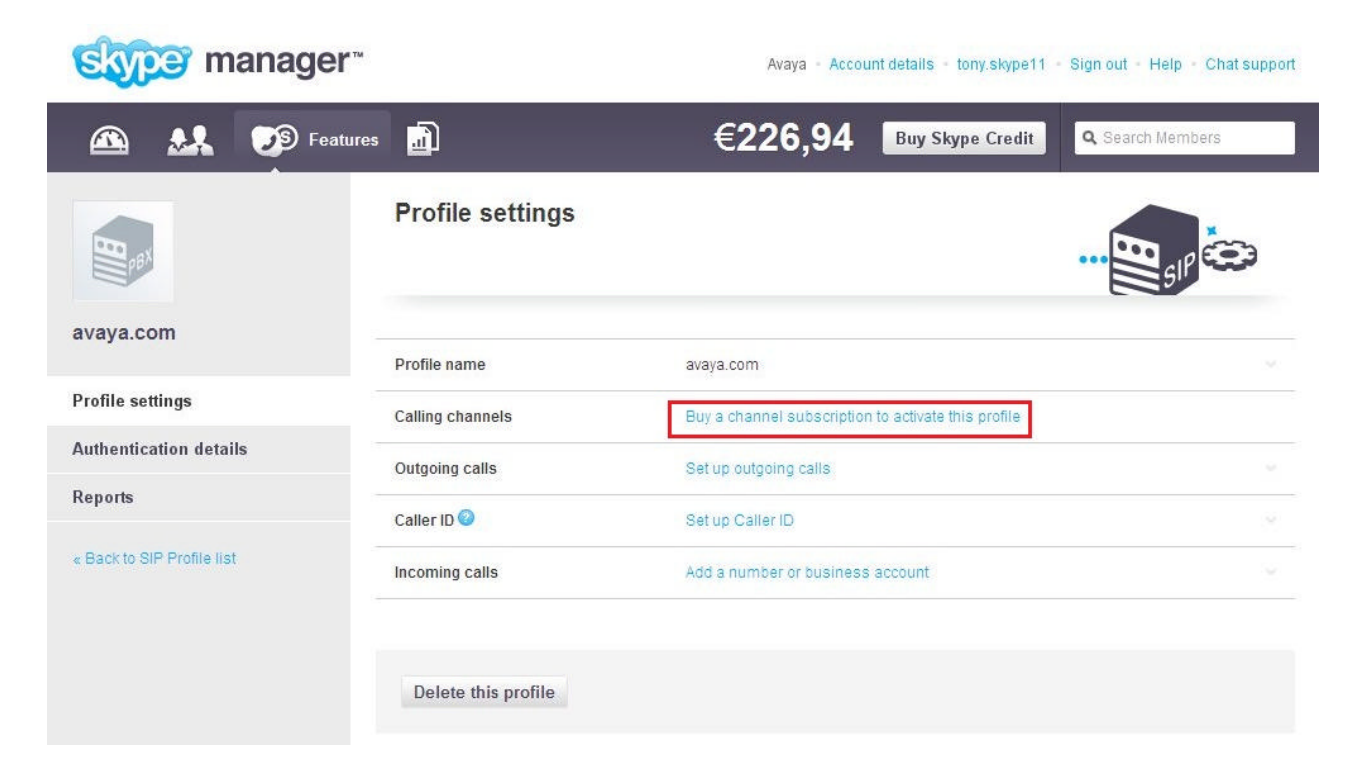

The **Channel subscription** page is displayed. Type the maximum number of simultaneous calls that your business users are expected to make. Click **Buy now**.

| A 🛃 🧊 Features 🚠                                                                                 | €226,94 |
|--------------------------------------------------------------------------------------------------|---------|
| Channel subscription                                                                             |         |
| Calling channels cost €4,95 / month per channel.                                                 |         |
| Please choose the number of channels                                                             |         |
| Number of channels required 3 (max. 300)<br>How many concurrent channels does my company need? - |         |
| S Total cost                                                                                     |         |
| Cost per channel                                                                                 | €4,9    |
| Number of channels                                                                               |         |

The cost will be deducted from the Skype Credit balance of your Skype Manager.

By clicking 'Buy now', you agree to Skype's Terms of Service.

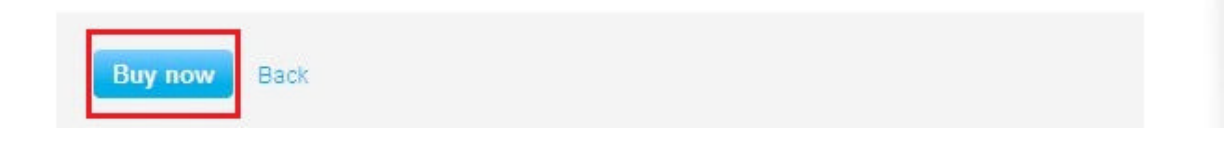

The below status message is displayed to confirm that the channel subscription was successful. Click **Set up outgoing calls**.

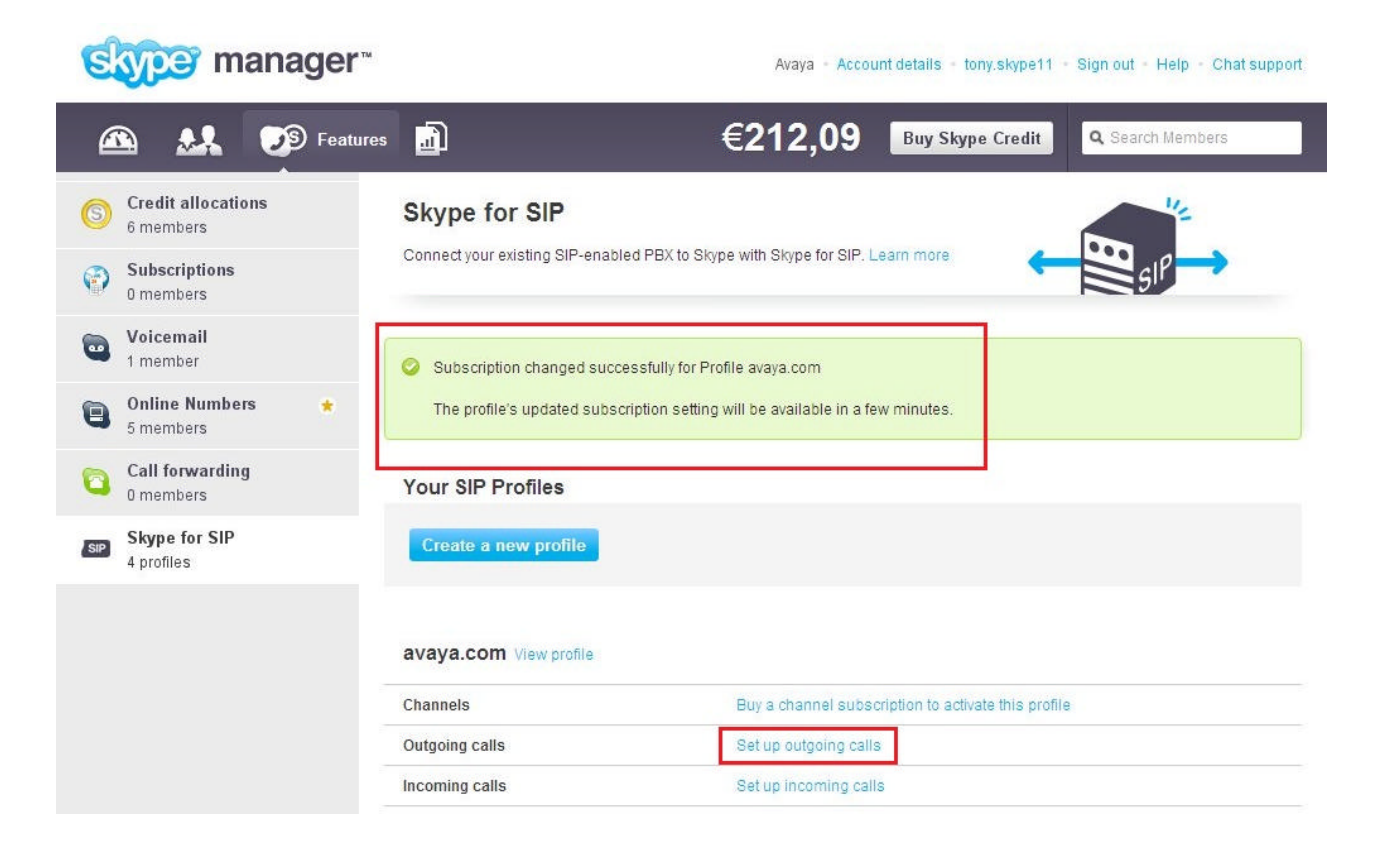

The **Profile settings** page is displayed. On the **Add credit** tab type the amount of credit you'd like to allocate for outbound calls. Note that calls to other SIP Profiles or Online Numbers of Skype Clients on the P2P network are free of charge. Click **Add credit**.

| Skype manager              | TRA              | Avaya - Account details - tony skype11 - Sign out - Help - Chat suppor                      |                                                           |  |  |
|----------------------------|------------------|---------------------------------------------------------------------------------------------|-----------------------------------------------------------|--|--|
| 🕰 🤽 🍠 Featu                | ures 🛄           | €212,09 Buy Skype Credi                                                                     | <b>Q</b> Search Members                                   |  |  |
| P PBX                      | Profile settings |                                                                                             |                                                           |  |  |
| avaya.com                  | Profile name     | avaya.com                                                                                   |                                                           |  |  |
| Profile settings           | Calling channels | 3 channels 🥝                                                                                | ~                                                         |  |  |
| Authentication details     | Outgoing calls   | Set up outgoing calls                                                                       | ×                                                         |  |  |
| Reports                    |                  | To make outgoing calls from this SIP Profile                                                | you need to add Slovne Credit                             |  |  |
| « Back to SIP Profile list |                  | You can also set up Auto-recharge so you ne<br>call. Calls are charged according to Skype's | ever run out of credit while on a standard calling rates. |  |  |
|                            |                  | Add credit Auto-Recha                                                                       | arge settings                                             |  |  |
|                            |                  | S € 10.00 Add credit                                                                        |                                                           |  |  |

-

## 6.5. Administer Online Numbers

Online Numbers provide the same functionality as DID/DDIs in a traditional telephony environment. The below confirmation message is displayed once the credit allocation for outbound calls is complete. Click **Add a number or business account**.

| B                                     | Profile settings |                                                                                                    | Ċ              |
|---------------------------------------|------------------|----------------------------------------------------------------------------------------------------|----------------|
| avaya.com                             | Profile name     | avaya.com                                                                                                    |                |
| Profile settings                      | Calling channels | 3 channels 🥥                                                                                                    |                |
| Authentication details                | Outgoing calls   | Set un autonino calls                                                                                                    | ×              |
| Reports<br>« Back to SIP Profile list |                  | To make outgoing calls from this SIP Profile you need to add Skype Cr<br>You can also set up Auto-recharge so you never run out of credit while<br>call. Calls are charged according to Skype's standard calling rates. | redit.<br>on a |
|                                       | Caller ID 🕥      | Credit has been successfully allocated. Please eload this page in a few moments to see the new balance.                                                                                                    |                |
|                                       | Incoming calls   | Add a number or business account                                                                                                    |                |

#### The Incoming calls tab is expanded. Click Buy a new number.

| <b>B</b> PBX               | Profile settings |                                                                                                    |
|----------------------------|------------------|----------------------------------------------------------------------------------------------------|
| avaya.com                  | Profile name     | avaya.com                                                                                                    |
| Profile settings           | Calling channels | 3 channels 📀                                                                                                    |
| Authentication details     | Outgoing calls   | €10,00 Auto-recharge disabled                                                                                                    |
| Reports                    | Caller ID 🥝      | Set up Caller ID 🔗                                                                                                    |
| « Back to SIP Profile list | Incoming calls   | Add a number or business account ×                                                                                                    |
|                            |                  | You can receive incoming calls on your SIP Profile via Skype Online Numbers and<br>via Skype business accounts. When someone calls your Online Number or<br>contacts your business account on Skype the calls get forwarded to your SIP<br>Profile. |
|                            |                  | Add Online Number Add business account                                                                                                    |
|                            |                  | Add a number<br>Select a number                                                                                                    |
|                            |                  | Allocate number Buy a new number                                                                                                    |

The **Buy Online Numbers** page is displayed. Select **a country** from the drop-down list box and click **Continue**.

| syper manager™                                                                                                    | Avaya - Account o                                                                         |
|----------------------------------------------------------------------------------------------------|-------------------------------------------------------------------------------------------|
| 🛐 Dashboard 🔐 🧭 Features 📊                                                                                                    | €202,09                                                                                   |
| Buy Online Numbers                                                                                                    |                                                                                           |
| You are buying for 1 member. Change                                                                                                    |                                                                                           |
| €5,25 / month for each number.                                                                                                    |                                                                                           |
| If you qualify for a discount, a lower price will be shown on the next page.                                                                                                    |                                                                                           |
| In which country would you like your numbers?                                                                                                    |                                                                                           |
| Online Numbers are provided 'as is', and their ongoing availability local residency rules and regulatory practices. Skype reserves the accordingly, including by introducing a residency requirement whe | r to you is subject to applicable<br>right to change their terms of use<br>are necessary. |

The **Buy Online Numbers** page is displayed. Under **Please choose your Online Numbers** type the number of required Online Numbers which are used as DIDs in conjunction with the SIP Profile. Select **a state or county** from the **Region Code** drop-down list box. Select an **area code** from the **Area code** drop-down list box. Under **Click an Online Number to select it:** Select a number. Scroll down and click **Buy now** (not shown).

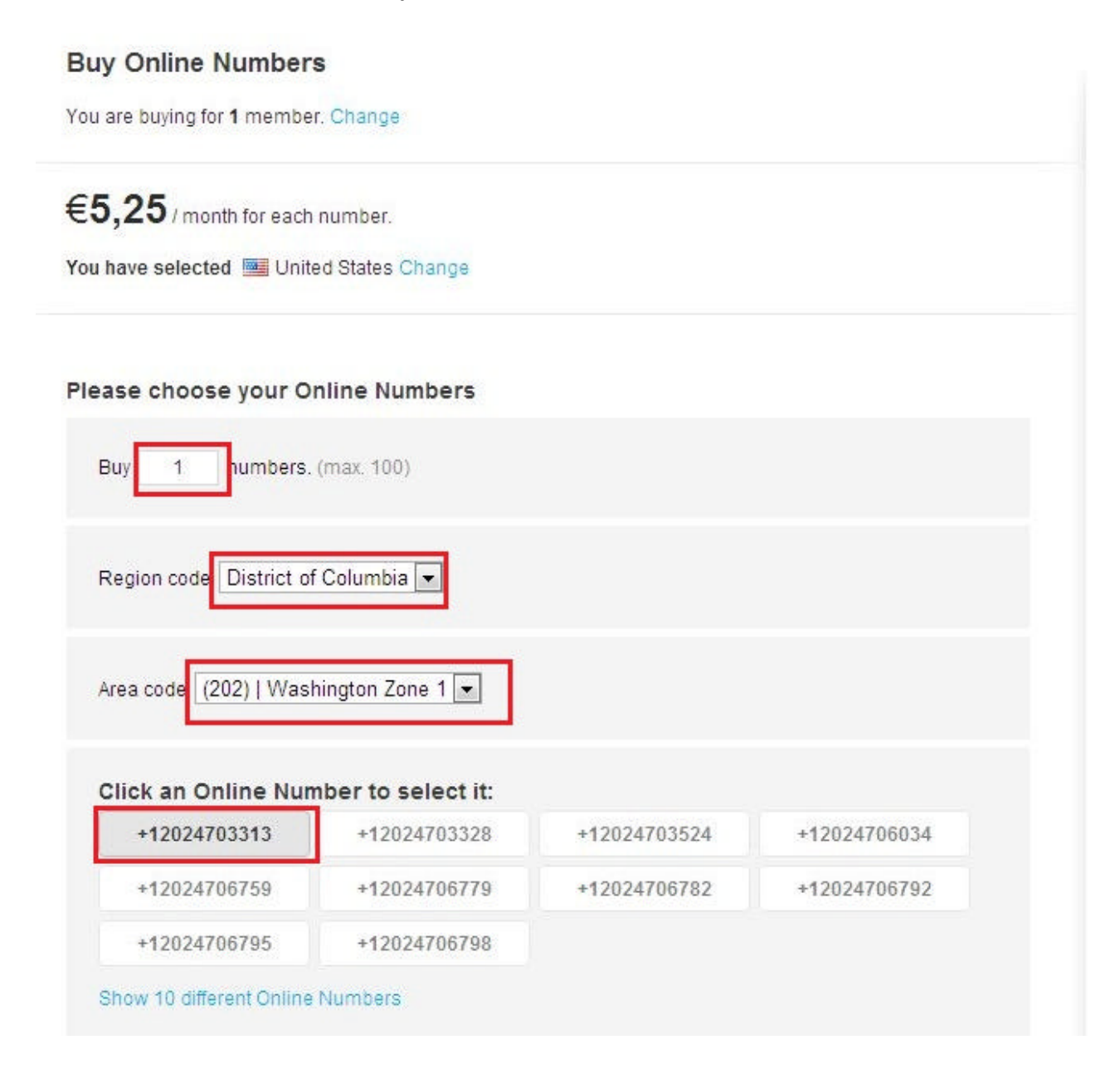

The **Profile settings** page is displayed. Click **Add a number or business account**.

| 🗠 🤽 🦻 F                    | eatures <u></u> ]   | €196,84 Buy Skype Cre            | dit Q. Search Members |
|----------------------------|---------------------|----------------------------------|-----------------------|
| B                          | Profile settings    |                                  |                       |
| avaya.com                  | Profile name        | avaya.com                        |                       |
| Profile settings           | Calling channels    | 3 channels 🥝                     |                       |
| Authentication details     | Outgoing calls      | €10,00 Auto-recharge disabled    | ~                     |
| Reports                    | Caller ID 🥹         | Set up Caller ID                 |                       |
| « Back to SIP Profile list | Incoming calls      | Add a number or business account |                       |
|                            |                     |                                  |                       |
|                            | Delete this profile |                                  |                       |
|                            |                     |                                  |                       |

# Select the newly purchased Online Number from the **Add a number** drop-down list box then click **Allocate number**.

| B                          | Profile settings |                                                                                                    |
|----------------------------|------------------|----------------------------------------------------------------------------------------------------|
| avaya.com                  | Profile name     | avaya.com                                                                                                    |
| Profile settings           | Calling channels | 3 channels 🥥                                                                                                    |
| Authentication details     | Outgoing calls   | €10,00 Auto-recharge disabled                                                                                                    |
| Reports                    | Caller ID 🥝      | Set up Caller ID.                                                                                                    |
| « Back to SIP Profile list | Incoming calls   | Add a number or business account                                                                                                    |
|                            |                  | You can receive incoming calls on your SIP Profile via Skype Online Numbers and<br>via Skype business accounts. When someone calls your Online Number or<br>contacts your business account on Skype the calls get forwarded to your SIP<br>Profile. |
|                            |                  | Add Online Number Add business account                                                                                                    |
|                            |                  | Add a number<br>+12024703313                                                                                                    |
|                            |                  | Allocate number Buy a new number                                                                                                    |

### 6.6. Administer Caller ID

The Profile settings page is displayed. Click Set up Caller ID.

| BABA                       | Profile settings    |                                  |   |
|----------------------------|---------------------|----------------------------------|---|
| avaya.com                  | Profile name        | avaya.com                        |   |
| Profile settings           | Calling channels    | 3 channels 🥝                     |   |
| Authentication details     | Outgoing calls      | €10,00 Auto-recharge disabled    |   |
| Reports                    | Caller ID 🥝         | Set up Caller ID                 |   |
| « Back to SIP Profile list | Incoming calls      | <b>*12024703313</b>              | ~ |
|                            |                     | Add a number or business account |   |
|                            |                     |                                  |   |
|                            | Delete this profile |                                  |   |

#### Click Use and Online Number.

| B                                     | Profile settings    |                                                                                                    |   |
|---------------------------------------|---------------------|----------------------------------------------------------------------------------------------------|---|
| avaya.com                             | Profile name        | avava.com                                                                                                    |   |
| Profile settings                      | Calling channels    | 3 channels 🥥                                                                                                    |   |
| Authentication details                | Outgoing calls      | €10,00 Auto-recharge disabled                                                                                                    |   |
| Reports<br>« Back to SIP Profile list | Caller ID 🥝         | Set up Caller ID<br>You can either use Online Numbers assigned to this profile or lan<br>for caller identification.<br>Use an Online Number Use a landline number | × |
|                                       | Incoming calls      | <b>== +12024703313</b>                                                                                                    |   |
|                                       |                     | Add a number or business account                                                                                                    |   |
|                                       | Delete this profile |                                                                                                    |   |

Select an Online Number from the **Show this number when calling phones:** drop-down list box than click **Save Settings**.

| <b>B</b> PBX               | Profile settings |                                                                                                    |
|----------------------------|------------------|----------------------------------------------------------------------------------------------------|
| avaya.com                  | Profile name     | avaya.com                                                                                                    |
| Profile settings           | Calling channels | 3 channels 🥝                                                                                                    |
| Authentication details     | Outgoing calls   | €10,00 Auto-recharge disabled                                                                                                    |
| Reports                    | Caller ID 🥥      | Set up Caller ID ×                                                                                                    |
| « Back to SIP Profile list |                  | Show this number when calling phones:<br>+12024703313, Online number or enter a new number<br>Only the Online Numbers that you can use for Caller ID are shown above.<br>Save Settings Cancel |
|                            | Incoming calls   | ➡ +12024703313                                                                                                    |
|                            |                  | Add a number or business account                                                                                                    |

The following screenshot displays a sample Profile with both the Caller ID and the Incoming calls (DID) set to the same Online Number.

| <b>B</b><br>ABX        | Profile settings    |                                                                                                    |   |
|------------------------|---------------------|----------------------------------------------------------------------------------------------------|---|
| avaya.com              | Profile name        | avaya.com                                                                                            |   |
| Profile settings       | Calling channels    | 3 channels 🥥                                                                                         |   |
| Authentication details | Outgoing calls      | €10,00 Auto-recharge disabled                                                                        |   |
| Reports                | Caller ID 📀         | Caller ID is set to 🖼 +12024703313 Change Caller ID Disable Caller ID Manage stored landline numbers | × |
|                        | Incoming calls      | +12024703313                                                                                         | ~ |
|                        | Delete this profile | Add a number or business account                                                                     |   |

#### 6.7. Create a Business User

A Business User with a unique Skype Name needs to be created and associated with the extension of the enterprise user (3001) for click-to-call functionality to work from the Skype P2P Network. Click **Members** on the toolbar.

| Stype manager              |                  | Avaya - Account details - tony.skype11 | - Sign out - Help - Chat support |
|----------------------------|------------------|----------------------------------------|----------------------------------|
| 🕰 💒 Members 🥑              | S Features 📶     | €332,09 Buy Skype Credit               | <b>Q</b> Search Members          |
| E PBX                      | Profile settings |                                        |                                  |
| avaya.com                  | Profile name     | avaya.com                              |                                  |
| Profile settings           | Calling channels | 3 channels 📀                           |                                  |
| Authentication details     | Outgoing calls   | €9,99 Auto-recharge disabled           |                                  |
| Reports                    | Caller ID 💈      | Caller ID is set to 🔤 +12024703313     |                                  |
| « Back to SIP Profile list | Incoming calls   | ➡ +12024703313                         |                                  |

The All Members page is displayed. Click Add members.

| skyper manager™                                       |                                                       | Avaya - Account details - to | ny.skype11 - Sign out - Help - Chat support |
|-------------------------------------------------------|-------------------------------------------------------|------------------------------|---------------------------------------------|
| 🕰 🔐 Members 🦻                                         | <u>ا</u>                                              | €332,09 Buy Skyp             | e Credit Q Search Members                   |
| Members overview<br>All members (14)<br>Ungrouped (5) | All members<br>Allocated features · Allocation report |                              |                                             |
| BR SIL (2)<br>Dublin SIL (7)<br>Create a group        | ✓ Filter this list                                    |                              |                                             |
|                                                       | Name 🔺                                                | Skype Name                   | Group                                       |
| Add members<br>Manage Invites                         | Avaya.SILWestminster2<br>Avaya.SILWestmins            | avaya.silwestminster2        | Select a group 👻                            |

The Add members page is displayed. Click Create business accounts.

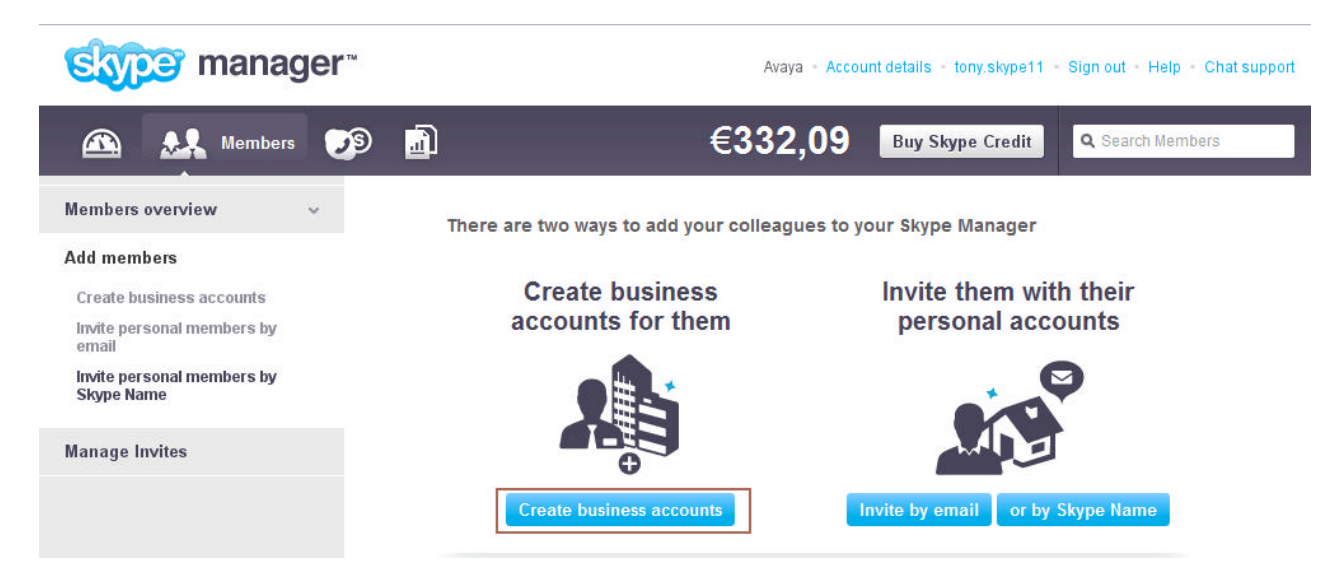

The **Create business accounts** page is displayed. Enter an email address in the text field as Skype Manager sends an automated email once the new Business account is created. Click **Next**.

| 🕰 🔐 Members 💟                            |                                   | €332,09 Buy Skype Credit Q Search Me                                                                                   | embers |
|------------------------------------------|-----------------------------------|----------------------------------------------------------------------------------------------------|--------|
| Members overview 🗸 🗸                     | Create business acco              | unts                                                                                                    |        |
| Add members<br>Create business accounts  | Enter email addresses/Import      | a CSV 2 Enter details 3 Summary                                                                                        |        |
| Invite personal members by email         | Enter email addresses             | bob@avaya.com                                                                                                    |        |
| Invite personal members by<br>Skype Name |                                   |                                                                                                    |        |
| Manage Invites                           |                                   | Please enter one or more email addresses of people you want                                                            |        |
|                                          | or, import a CSV file with member | Choose File No file chosen                                                                                             |        |
|                                          | data                              | The CSV file needs to contain columns for: First name, Last name and Email address. Optionally you can also add column |        |
|                                          |                                   | for Password. Learn how to generate the CSV file.                                                                      |        |
|                                          |                                   | Next                                                                                                    |        |

The **Create business accounts** page is displayed. Under **Enter details** fill in the following fields:

- **Skype Name :** Type a unique name. Skype Client users will click on this Skype Name to initiate a call to the enterprise user with extension 3001.
- **Password:** Type a password.
- **Repeat Password:** Repeat the password.

Default values can be used for the remaining fields. Click Save and Close.

| Members overview 🗸 🗸                                                  | Create business accounts                                                              |                                                                                                |                            |
|-----------------------------------------------------------------------|---------------------------------------------------------------------------------------|------------------------------------------------------------------------------------------------|----------------------------|
| Add members<br>Create business accounts<br>Invite personal members by | Enter email addresses     2 Enter deta                                                | ils ③ Summary                                                                                  |                            |
| email<br>Invite personal members by<br>Skype Name                     | There is some required information missing.                                           | Please fill in the fields marked with red.                                                     | x                          |
| Manage Invites                                                        | We found 1 valid email addresses in yo                                                | ur input                                                                                       |                            |
|                                                                       | We've done a little magic to suggest so<br>suggested name to edit it. If everything i | me Skype Names based on the information yo<br>is fine, click 'Create accounts'.<br>Skype Name* | u entered. Just click on a |
|                                                                       | lbob@avaya.com                                                                        | bob. avaya.com                                                                                 | ⊘ ×                        |
|                                                                       | First name<br>Last name                                                               | bob<br>smith                                                                                   |                            |
|                                                                       | Password                                                                              | The password needs to be at least 6 charac<br>contain at least 1 number.                       | ters long and              |
|                                                                       | Repeat password                                                                       | Save and close Remove this accou                                                               | nt                         |

#### The Create business accounts – Enter details page is displayed. Click Create accounts.

| Members                                  |                                                                                                    |
|------------------------------------------|----------------------------------------------------------------------------------------------------|
| Members overview ~                       | Create business accounts                                                                                                    |
| Add members                              | 1 Enter email addresses 2 Enter details 3 Summary                                                                                                    |
| Invite personal members by email         | ×                                                                                                    |
| Invite personal members by<br>Skype Name | O There is some required information missing. Please fill in the fields marked with red.                                                                                               |
| Manage Invites                           | We found 1 valid email addresses in your input                                                                                                    |
|                                          | We've done a little magic to suggest some Skype Names based on the information you entered. Just click on a suggested name to edit it. If everything is fine, click 'Create accounts'. |
|                                          | Email address* Skype Name*                                                                                                    |
|                                          | bob@avaya.com 📀 v                                                                                                    |
|                                          | Add another account                                                                                                    |
|                                          | Add members to a group after their account is created Ungrouped or create a group                                                                                                    |

#### 6.8. Add Business User to SIP Profile

The Create business accounts - Summary page is displayed. Click Dashboard.

| 🕰 🔐 Members 💽                            | <b>9</b>                               | €332,09 в                                          | Skype Credit Q. Search Members |
|------------------------------------------|----------------------------------------|----------------------------------------------------|--------------------------------|
| Members overview 🗸 🗸                     | Create business accou                  | nts                                                |                                |
| Add members                              | 1 Enter email addresses 2 E            | inter details 3 Summary                            |                                |
| Create business accounts                 |                                        |                                                    |                                |
| Invite personal members by<br>email      | <b>The fellowing descent</b>           |                                                    |                                |
| Invite personal members by<br>Skype Name | An email was sent out to the email add | created<br>resses below inviting the account holde | ers to set up their passwords. |
| Manage Invites                           | Name                                   | Skype Name                                         | Email                          |
|                                          | 🔽 🔛 bob smith                          | bob.avaya.com                                      | bob@avaya.com                  |
|                                          | Add to Skype contact list              |                                                    |                                |

The Dashboard screen is displayed. Scroll down and click Skype for SIP.

|    |                                                                                                    | (next 30 days)                                                                                                    |
|----|----------------------------------------------------------------------------------------------------|----------------------------------------------------------------------------------------------------|
|    | Jun Jul Aug Sep Oct Nov Dec Jan Fel<br>2009 2010                                                                                          | ) Mar Apr May <b>Jun</b>                                                                                                    |
|    |                                                                                                    |                                                                                                    |
| の非 | Your features                                                                                                    | Your Members                                                                                                    |
|    | 6 members have Skype Credit                                                                                                    | Your Members Your Skype Manager has 15 members Add Members                                                                                                    |
|    | 6 members have Skype Credit<br>Set up Subscriptions for your members                                                                      | Your Members Your Skype Manager has 15 members Add Members Since you last signed in                                                                                                |
|    | Your features     Your features     wenders have Skype Credit     Set up Subscriptions for your members     5 members have Online Numbers | Your Members Your Skype Manager has 15 members Add Members Since you last signed in No changes since you last logged in.                                                           |
|    | Your features     Your features     Set up Subscriptions for your members     Set up Call forwarding for your members                     | Your Members<br>Your Skype Manager has 15 members<br>Add Members<br>Since you last signed in<br>No changes since you last logged in.<br>Still outstanding<br>0 outstanding invites |

The Skype for SIP page is displayed. Click View profile.

| 6   | Credit allocations<br>6 members |   | Skype for SIP                 |                  |                                           |
|-----|---------------------------------|---|-------------------------------|------------------|-------------------------------------------|
| ۲   | Subscriptions<br>0 members      |   | Connect your existing SIP-ena | bled PBX to Skyp | e with Skype for SIP. Learn more          |
|     | Voicemail<br>1 member           |   | Your SIP Profiles             |                  |                                           |
| 9   | Online Numbers<br>5 members     | * | Create a new profile          |                  |                                           |
| 0   | Call forwarding<br>O members    |   |                               |                  |                                           |
| SIP | Skype for SIP<br>4 profiles     |   | avaya.com View profile        | 0                | 3 channels                                |
|     |                                 |   | Outgoing calls                | 0                | €9,99 available<br>Auto-recharge disabled |
|     |                                 |   | Incoming calls                | 0                | 2 Online Numbers                          |

The **Profile settings** page is displayed. Click **Add a number or business account**.

| <b>B</b> PBX               | Profile settings |                                           |  |  |
|----------------------------|------------------|-------------------------------------------|--|--|
| avaya.com                  | Profile name     | avaya.com                                 |  |  |
| Profile settings           | Calling channels | 3 channels 🥝                              |  |  |
| Authentication details     | Outgoing calls   | €9,99 Auto-recharge disabled              |  |  |
| Reports                    | Caller ID 🥝      | Caller ID is set to <b>= +12024703313</b> |  |  |
| « Back to SIP Profile list | Incoming calls   | +12024703313                              |  |  |
|                            |                  | +12024700183                              |  |  |
|                            |                  | Add a number or business account          |  |  |

#### The Add Online Number tab is displayed. Click Add business account.

| avaya.com                         |                |                                                                                                    |   |  |  |
|-----------------------------------|----------------|----------------------------------------------------------------------------------------------------|---|--|--|
|                                   | Profile name   | avaya.com                                                                                                    |   |  |  |
| Profile settings Calling channels |                | 3 channels 🥹                                                                                                    |   |  |  |
| Authentication details            | Outgoing calls | €9,99 Auto-recharge disabled                                                                                                    |   |  |  |
| Reports Caller ID 🕢               |                | Caller ID is set to 🔤 +12024703313                                                                                                    |   |  |  |
| « Back to SIP Profile list        | Incoming calls | ➡ +12024703313                                                                                                    |   |  |  |
|                                   |                | ➡ +12024700183                                                                                                    |   |  |  |
|                                   |                | Add a number or business account                                                                                                    | × |  |  |
|                                   |                | You can receive incoming calls on your SIP Profile via Skype Online Numbers and<br>via Skype business accounts. When someone calls your Online Number or<br>contacts your business account on Skype the calls get forwarded to your SIP<br>Profile. |   |  |  |
|                                   |                | Add Online Number Add business account                                                                                                    |   |  |  |
|                                   |                | Add a number<br>Select a number<br>Allocate number Buy a new number                                                                                                    |   |  |  |

Under the **Add business account** tab fill in the following fields:

• Add an existing business account: Type a unique name. Skype Client users will click on the Skype Name to initiate a call to the enterprise user with extension 3001.

**Extension number:** •

Type an extension.

Click Confirm.

| Add a number or business acco                                                                                  | ount                                                                                        | ×                                                         |
|----------------------------------------------------------------------------------------------------|---------------------------------------------------------------------------------------------|-----------------------------------------------------------|
| You can receive incoming calls<br>via Skype business accounts. W<br>contacts your business account<br>Profile. | on your SIP Profile via Skype<br>/hen someone calls your Or<br>on Skype the calls get forwa | Online Numbers and<br>Nine Number or<br>arded to your SIP |
| Add Online Number                                                                                              | Add business account                                                                        |                                                           |
| Add an existing business acco<br>bob.avaya.com<br>Extension number (optional)<br>3001<br>Confirm               | unt<br>Create a new                                                                         | account                                                   |
| i Important: If a Skype acc<br>used to sign into Skype o                                                       | count is attached to a SIP Pro<br>on your computer or any othe                              | ofile it cannot be<br>er device.                          |

The **Profile settings** page is displayed. Verify that the newly created Skype Name is displayed under the **Incoming calls** section.

| PBX PBX                    | Profile settings |                                                                                             |   |
|----------------------------|------------------|---------------------------------------------------------------------------------------------|---|
| avaya.com                  | Drofile name     | avava com                                                                                   |   |
| Profile settings           | Calling channels | 3 channels 📀                                                                                |   |
| Authentication details     | Outgoing calls   | €9,99 Auto-recharge disabled                                                                |   |
| Reports                    | Caller ID 🥝      | Caller ID is set to 🚟 +12024703313                                                          |   |
| « Back to SIP Profile list | Incoming calls   | ➡ +12024703313                                                                              |   |
|                            |                  | +12024700183                                                                                |   |
|                            |                  | s bob.avaya.com                                                                             | × |
|                            |                  | Extension number (optional)<br>3001 Save Settings<br>View account details<br>Remove account |   |

## 7. Configure Avaya Aura<sup>™</sup> Session Border Controller

This section provides the procedures for configuring Avaya Aura<sup>TM</sup> Session Border Controller and includes the following items:

- Log in to Avaya Aura<sup>TM</sup> Session Border Controller using the GUI
- Administer SIP Domains
- Administer Outbound SIP Header Manipulation Rules
- Administer Inbound SIP Header Manipulation Rules
- Administer SIP Header Rules for Topology Hiding
- Save the Configuration

These Application Notes assume that the Avaya Aura<sup>TM</sup> Session Border Controller was installed with the AT&T Template.

# 7.1. Log in to Avaya Aura<sup>™</sup> Session Border Controller using the GUI

Configuration is accomplished by accessing the browser-based GUI of Avaya Aura<sup>TM</sup> Session Border Controller, using the URL "**https://<ip-address>**", where "<ip-address>" is the IP address of the inside interface of the Avaya Aura<sup>TM</sup> Session Border Controller. Log in with the appropriate credentials.

| ← → C ↑ ☆ burgs://193.120.221.236/access/login | ▲ | ►   | 6-       | ۶÷     |
|------------------------------------------------|---|-----|----------|--------|
| 🖈 NNOS-E 🛕 AASBC cdom 🗋 SMGR 6.0 🛕 CMFS6       | C | Oth | ier book | cmarks |
| Acme Packet Net-Net OS-E                       |   |     |          |        |

To access the NNOS-E management interface, you must first log in. Please provide your user name and password.

| Username: |       |
|-----------|-------|
| Password: |       |
|           | Login |

## 7.2. Administer SIP Domains

The Avaya Aura<sup>TM</sup> Session Border Controller performs topology hiding by translating the private domain avaya.com to the public domain sip.skype.com for outbound calls and vice-versa for inbound calls. The following steps assign the domain names to the corresponding SIP Entities.

**Expacket** acme Home Logout admir Help Get summary for: Box 1 💌 Refresh (c) 2005-2010 Acme Packet, Inc. All rights box-identifier 013e-d911-d96b-767d reserved. [www.acmepacket.com] IPAddress LocalBox (193.120.221.209) Connected 🖏 State build-version 3.6.0 build-number 46303M-dev aster-services accounting, database up-time time 20:33:09 Mon 2010-06-14 GMT timezone uptime 0 days 00:19:41 cpu-usage-one-second 0% active-calls 0 location-info total-cache-entries 0 location-bindings 0 registration-info total-nonlocal-registrations 0 total-terminated total-declined 0

The **Home** page is displayed. Select the **Configuration** tab on the toolbar.

The **Configuration Loaded** page is displayed. Expand **vsp -> enterprise -> servers** and click on **sip-gateway PBX.** 

| Configuration Setup View |    |  |  |  |  |
|--------------------------|----|--|--|--|--|
|                          |    |  |  |  |  |
| □ cluster                |    |  |  |  |  |
| box:aasbc                |    |  |  |  |  |
| ⊟ vsp                    |    |  |  |  |  |
|                          |    |  |  |  |  |
|                          |    |  |  |  |  |
|                          |    |  |  |  |  |
| ⊕ dial-plan              |    |  |  |  |  |
| registration-plan        |    |  |  |  |  |
| ⊟ enterprise             |    |  |  |  |  |
| servers                  |    |  |  |  |  |
| sip-gateway PBX          |    |  |  |  |  |
|                          | pc |  |  |  |  |
|                          |    |  |  |  |  |
| . sip-gateway Telco      |    |  |  |  |  |
| dns-group group1         |    |  |  |  |  |
| accounting               |    |  |  |  |  |
| dns                      |    |  |  |  |  |
| settings                 |    |  |  |  |  |
| services-routing         |    |  |  |  |  |

Configuration: all

# Configuration Loaded

The configuration has been successfully loaded.

The **Configure vsp\enterprise\servers\sip-gateway PBX** page is displayed. Type **avaya.com** in the domain field then click **Set**.

| Configuration: all                            | Configure vsp\ent                                                                                                    | erprise\servers\sip-gateway PBX Show advanced |  |  |
|-----------------------------------------------|----------------------------------------------------------------------------------------------------|-----------------------------------------------|--|--|
| Configuration Setup View                      | Set Reset E                                                                                                    | Back Copy Delete                              |  |  |
| <ul> <li>cluster</li> <li></li></ul>          | Manage connections, Log instant messages, Record media, Record files,<br>Set up accounting, Change "from:" URI, Change "to:" URI |                                               |  |  |
| default-session-config     pre-session-config | general:                                                                                                    |                                               |  |  |
|                                               | * name                                                                                                    | PBX                                           |  |  |
| registration-plan<br>⊡ enterprise             | admin                                                                                                    | enabled <b>•</b> (Resource is active)         |  |  |
| i servers<br>⊟ sip-gateway PBX                | domain                                                                                                    | avaya.com                                     |  |  |
| vsp\session-config-pd     server-pool         | failover-detection                                                                                                    | ping (Use OPTIONS to detect failures)         |  |  |
| server PBX1                                   |                                                                                                    |                                               |  |  |
| dns-group group1                              | servers:                                                                                                    |                                               |  |  |
Select **sip-gateway Telco** on the left pane. The **Configure vsp\enterprise\servers\sip-gateway Telco** page is displayed. Type **sip.skype.com** in the **domain** field then click **Set**.

| Configuration: all                                                | Configure vsp\ent                                             | erprise\servers\sip-gateway Telco Show advanced                                                      |
|-------------------------------------------------------------------|---------------------------------------------------------------|----------------------------------------------------------------------------------------------------|
| Configuration Setup View                                          | Set Reset E                                                   | Back Copy Delete                                                                                     |
| <ul> <li>□ cluster</li> <li>⊥ box:aasbc</li> <li>□ vsp</li> </ul> | Manage connections, <u>I</u><br>Set up accounting, <u>Cha</u> | <u>og instant messages, Record media, Record files,</u><br>ange "from:" URI, <u>Change "to:" URI</u> |
| <ul> <li></li></ul>                                               | general:                                                      |                                                                                                    |
| session-config-pool     ial-plan                                  | * name                                                        | Telco                                                                                                |
| registration-plan<br>⊒ enterprise                                 | admin                                                         | enabled (Resource is active)                                                                         |
| i servers<br>⊡ sip-gateway PBX                                    | domain                                                        | sip.skype.com                                                                                        |
| typ\session-config-po     fig.exercise     server-pool            | failover-detection                                            | register  (Use REGISTER to detect failures)                                                          |
| sip-gateway leico                                                 | servers:                                                      |                                                                                                    |
| dns-group group1                                                  | <b>⊕server-pool</b><br>[Delete]                               |                                                                                                    |
|                                                                   |                                                               |                                                                                                    |

#### 7.3. Administer Outbound SIP Header Manipulation Rules

The following steps translate the SIP domain names created in Section 7.2 in the To, From, Request-URI and PAI headers and assign the Skype ID to the user part of the From header as it is required for outbound calls to work. The **Configuration** page is displayed. Expand vsp  $\rightarrow$  sessionconfig-pool  $\rightarrow$  entry ToTelco  $\rightarrow$  to-uri-specification on the left pane.

|                                                                                                    | Configuration                                   |
|----------------------------------------------------------------------------------------------------|-------------------------------------------------|
| Configuration: all                                                                                                    | Configuration Loaded                            |
| Configuration     Setup     View       □     cluster          ⊞ box:aasbc       □     vsp          ⊞ default-session-config       □     pre-session-config       □     personnerspecification       □     entry ToTelco       to-uri-specification       form-uri-specification       p-asserted-identity-uri-specification       □     entry ToPBX       □     entry ToPBX       □     entry Discard       □     dial-plan       registration-plan       □     enterprise       □     accounting       □     dns       settings       □     settings | The configuration has been successfully loaded. |

Under host select next-hop-domain from the drop-down list box then click Set.

| acme/ packet                                                                                                    |                              | Configuration                                                                                               |
|----------------------------------------------------------------------------------------------------|------------------------------|----------------------------------------------------------------------------------------------------|
| /<br><u>Status Summary</u> Logout admin                                                                                                    | Home Configura               | tion Status Call Logs Event Logs Actions Services Keys Access Tools                                         |
| Configuration: all                                                                                                    | Configure vsp\se             | ession-config-pool\entry ToTelco\to-uri-specification <u>Help</u> <u>Index</u>                              |
| Configuration Setup View                                                                                                    | Set Reset                    | Back Delete                                                                                                 |
| ⊟ cluster                                                                                                    |                              |                                                                                                    |
| vsp     default-session-config     pre-session-config                                                                                                    | user                         | enter to-uri or select from to-uri (Net-Net OS-E uses the value from the incoming TO URI.)                  |
| <ul> <li>session-config-pool</li> <li>entry ToTelco</li> <li>to-uri-specification</li> <li>from-uri-specification</li> <li>p-asserted-identity-uri-spe</li> <li>entry ToPBX</li> <li>entry Discard</li> <li>dial-plan</li> <li>registration-plan</li> <li>enterprise</li> <li>accounting</li> <li>dns</li> <li>settings</li> <li>services-routing</li> </ul> | host                         | enter next-hop-domain or select from next-hop-domain (Net-Net OS-E uses the domain of the next-hop server.) |
|                                                                                                    | port                         | enter to-uri or select from to-uri (Net-Net OS-E uses the value from the incoming TO URI.)                  |
|                                                                                                    | display                      | enter to-uri or select from to-uri (Net-Net OS-E uses the value from the incoming TO URI.)                  |
|                                                                                                    | transport                    | to-uri (Net-Net OS-E uses the value from the incoming TO URI.)                                              |
|                                                                                                    | user-param                   | omit 💌                                                                                                    |
|                                                                                                    | user-truncate-<br>non-digits | disabled  (Resource is inactive)                                                                            |
|                                                                                                    | uri-parameter                | Add uri-parameter                                                                                           |

Select **from-uri-specification** from the left pane. The **Configure vsp\session-config-pool\entry ToTelco\from-uri-specification** page is displayed. Type the Skype Manager assigned **SIP User** from **Section 6.3** in the **user** field. Under **host** select **next-hop-domain** from the drop-down list box then click **Set**.

| Status Summary Logout admin                                                                                                    | Home Configuration   | tatus Call Logs Eve               | nt Logs Actions                          | Services Keys Access Tools                          |           |
|----------------------------------------------------------------------------------------------------|----------------------|-----------------------------------|------------------------------------------|-----------------------------------------------------|-----------|
| Configuration: all Configuration Setup View Cluster Dox:aasbc VSP                                                                                                    | Configu<br>Index     | e vsp\session-confi<br>Reset Back | g-pool\entry ToTe                        | elco\from-uri-specification <u>He</u>               | <u>lp</u> |
|                                                                                                    | user                 | enter 9                           | 9051000109702                            | or select from 99051000109702                       | •         |
| <ul> <li>session-config-pool</li> <li>dial-plan</li> <li>enterprise</li> <li>servers</li> <li>sip-gateway PBX</li> <li>sip-gateway Telco</li> <li>vsp\session-config-pool\entry ToTelco</li> <li>to-uri-specification</li> <li>request-uri-specification</li> <li>p-asserted-identity-uri-specification</li> <li>e server-pool</li> </ul> | host                 | enter n<br>(Net-Net               | ext-hop-domain<br>t OS-E uses the doma   | or select from next-hop-domain                      | ]         |
|                                                                                                    | Nentry ToTelco       | enter <b>f</b> r<br>OS-E us       | <b>om-uri</b><br>es the value from the i | or select from from-uri (Net-<br>ncoming FROM URI.) | -Net      |
|                                                                                                    | display<br>ation     | enter <b>f</b> r<br>OS-E us       | <b>om-uri</b><br>es the value from the i | or select from from-uri (Net-<br>ncoming FROM URI.) | -Net      |
|                                                                                                    | user-age<br>display- | nt-aware-<br>ranslation           | d ▼ (Resource is ina                     | active)                                             |           |
| settings                                                                                                    | transpor             | UDP                               | <ul> <li>(Net-Net OS-I</li> </ul>        | E sets the transport method to UDP.)                |           |

Select **request-uri-specification** from the left pane. The **Configure vsp\session-config-pool\entry ToTelco\request-uri-specification** page is displayed. Under **host** select **next-hop-domain** from the drop-down list box then click **Set**.

| Configuration: all                                                                      | Configure vsp\ses | ssion-config-pool\entry ToTelco\request-uri-specification <u>Help</u> <u>Index</u>                            |
|-----------------------------------------------------------------------------------------|-------------------|----------------------------------------------------------------------------------------------------|
| Configuration Setup View                                                                | Set Reset E       | Back Delete                                                                                                   |
| ⊟ cluster In box:aasbc                                                                  |                   |                                                                                                    |
| <ul> <li>USD</li> <li>⊕ default-session-config</li> <li>⊕ pre-session-config</li> </ul> | user              | enter request-uri or select from request-uri (Net-Net OS-<br>E uses the value from the incoming REQUEST URI.) |
|                                                                                         | host              | enter next-hop-domain or select from next-hop-domain (Net-Net OS-E uses the domain of the next-hop server.)   |
| request-uri-specification<br>p-asserted-identity-uri-specification<br>entry ToPBX       | port              | enter request-uri or select from request-uri (Net-Net OS-E uses the value from the incoming REQUEST URI.)     |
| entry Discard                                                                           | transport         | request-uri 💌 (Net-Net OS-E uses the value from the incoming REQUEST URI.)                                    |

Select **p-asserted-identity-uri-specification** from the left pane. The **Configure vsp\session-config-pool\entry ToTelco\ p-asserted-identity-uri-specification** page is displayed. Under **host** select **next-hop-domain** from the drop-down list box then click **Set**.

| Configuration: all                                                                                                    | Configure vsp\s | ession-config-pool\entry ToTelco\ <mark>p-asserted-identity-uri-specification</mark>                          |
|----------------------------------------------------------------------------------------------------|-----------------|----------------------------------------------------------------------------------------------------|
| Configuration Setup View                                                                                                    |                 |                                                                                                    |
| ⊡ cluster<br>⊡ box:aasbc<br>⊡ vsp                                                                                                  | Set Reset       | Back Delete                                                                                                   |
| <ul> <li>default-session-config</li> <li>pre-session-config</li> <li>session-config-pool</li> </ul>                                | user            | enter <b>same-uri</b> or select from <b>same-uri</b> (Net-Net OS-E uses the value from the uri being altered) |
| <ul> <li>entry 1010cco</li> <li>to-uri-specification</li> <li>from-uri-specification</li> <li>request-uri-specification</li> </ul> | host            | enter next-hop-domain or select from next-hop-domain (Net-Net OS-E uses the domain of the next-hop server.)   |
| p-asserted-identity-uri-specification                                                                                              | port            | enter same-uri or select from same-uri 💌 (Net-Net OS-E uses the                                               |

#### 7.4. Administer Inbound SIP Header Manipulation Rules

The following steps translate the SIP domain names created in **Section 7.2** in the To, From, Request-URI and PAI headers from sip.skype.com to avaya.com. Expand  $vsp \rightarrow session$ -configpool  $\rightarrow$  entry ToPBX  $\rightarrow$  to-uri-specification on the left pane. The Configure vsp\sessionconfig-pool\entry ToPBX\to-uri-specification page is displayed. Under host select next-hopdomain from the drop-down list box.

| Configuration: all                                      | Configure vsp\s | ession-config-pool\entry ToPBX\to-uri-specification Help Index                                              |
|---------------------------------------------------------|-----------------|----------------------------------------------------------------------------------------------------|
| Configuration Setup View<br>⊡ cluster<br>□ bay case box | Set Reset       | Back Delete                                                                                                 |
|                                                         | user            | enter to-uri or select from to-uri (Net-Net OS-E uses the value from the incoming TO URI.)                  |
|                                                         | host            | enter next-hop-domain or select from next-hop-domain (Net-Net OS-E uses the domain of the next-hop server.) |
|                                                         | port            | enter to-uri or select from to-uri (Net-Net OS-E uses the value from the incoming TO URI.)                  |

Select **from-uri-specification** from the left pane. The **Configure vsp\session-config-pool\entry ToPBX\from-uri-specification** page is displayed. Under **host** select **next-hop-domain** from the drop-down list box then click **Set**.

| Configuration: all                                                                                                    | Configure vsp\sessio | on-config-pool\entry ToPBX\from-uri-specification Help Index                                                |
|----------------------------------------------------------------------------------------------------|----------------------|----------------------------------------------------------------------------------------------------|
| Configuration Setup View                                                                                                    | Set Reset Back       | Delete                                                                                                    |
| ⊟ cluster                                                                                                    |                      |                                                                                                    |
| <ul> <li>vsp</li> <li>tefault-session-config</li> <li>pre-session-config-<br/>session-config-pool</li> <li>entry ToTelco</li> <li>entry ToPBX</li> <li>to-uri-specification</li> <li>from-uri-specification</li> <li>request-uri-specification</li> <li>p-asserted-identity-uri-specification</li> </ul> | user                 | enter request-uri or select from request-uri (Net-Net OS-E uses the value from the incoming REQUEST URI.)   |
|                                                                                                    | host                 | enter next-hop-domain or select from next-hop-domain (Net-Net OS-E uses the domain of the next-hop server.) |
|                                                                                                    | port                 | enter from-uri or select from from-uri (Net-Net OS-E uses the value from the incoming FROM URI.)            |

Select **request-uri-specification** from the left pane. The **Configure vsp\session-config-pool\entry ToPBX\request-uri-specification** page is displayed. Under **host** select **next-hop-domain** from the drop-down list box then click **Set**.

| acme Apacket                                                                                                    | Configuration                                                                                                    |
|----------------------------------------------------------------------------------------------------|----------------------------------------------------------------------------------------------------|
| Status Summary Logout admin Home                                                                                                    | Configuration Status Call Logs Event Logs Actions Services Keys Access Tools                                       |
| Configuration: all                                                                                                    | Configure vsp\session-config-pool\entry ToPBX\request-uri-specification Help Index                                 |
| Configuration Setup View<br>⊡ cluster<br>R hox:aashc                                                                                          | Set Reset Back Delete                                                                                              |
| <ul> <li>vsp</li> <li>tefault-session-config</li> <li>teresession-config</li> </ul>                                                           | user enter request-uri or select from request-uri (Net-Net OS-<br>E uses the value from the incoming REQUEST URI.) |
| <ul> <li>⇒ session-config-pool</li> <li>              entry ToTelco             entry ToPBX             to-uri-specification      </li> </ul> | host enter next-hop-domain or select from next-hop-domain (Net-Net OS-E uses the domain of the next-hop server.)   |
| from-uri-specification<br>request-uri-specification<br>p-asserted-identity-uri-specification                                                  | port enter request-uri or select from request-uri (Net-Net OS-E uses the value from the incoming REQUEST URI.)     |

Select **p-asserted-identity-uri-specification** from the left pane. The **Configure vsp\session-config-pool\entry ToPBX\p-asserted-identity-uri-specification** page is displayed. Under **host** select **next-hop-domain** from the drop-down list box then click **Set**.

| Configuration: all<br>Configuration Setup View<br>□ cluster                                                      | Configure vsp\se<br>Index<br>Set Reset | ssion-config-pool\entry ToPBX\p-asserted-identity-uri-specification Help                                                |
|----------------------------------------------------------------------------------------------------|----------------------------------------|----------------------------------------------------------------------------------------------------|
| <ul> <li>vsp</li> <li>default-session-config</li> <li>pre-session-config</li> <li>session-config-pool</li> </ul> | user                                   | enter request-uri or select from request-uri (Net-Net OS-E uses the value from the incoming REQUEST URI.)               |
| entry Iolelco entry ToPBX<br>to-uri-specification<br>from-uri-specification                                      | host                                   | enter next-hop-domain or select from next-hop-domain (Net-Net OS-E uses the domain of the next-hop server.)             |
| request-uri-specification<br>p-assented-identity-uri-spe<br>⊡ entry Discard                                      | port                                   | enter <b>same-uri</b> or select from <b>same-uri</b> (Net-Net OS-E uses the value from the incoming uri being altered.) |

### 7.5. Administer SIP Header Rules for Topology Hiding

In the outgoing INVITE message to Skype Connect the Avaya Aura<sup>TM</sup> Session Manager inserts the P-Site proprietary with the private IP address of Avaya Aura<sup>TM</sup> System Manager thereby exposing the private IP addressing scheme to the public Internet. This section describes a SIP header manipulation rule which strips the P-Site header from the outgoing INVITE. Expand  $vsp \rightarrow pre-session-config \rightarrow sip-header-settings$ . The Configure  $vsp\pre-session-config\sip-header-settings$  page is displayed. Click Add rule.

| Configuration: all                                         | Configure vsp\pre-session-config\sip-header-settings |
|------------------------------------------------------------|------------------------------------------------------|
| Configuration Setup View                                   | Set Reset Back Delete                                |
| □ cluster                                                  |                                                      |
| vsp                                                        | admin enabled  (Resource is active)                  |
| □ pre-session-config<br>sip-header-settings                | rule Add rule                                        |
| <ul> <li>session-config-pool</li> <li>dial-plan</li> </ul> | Set Reset Back                                       |
| registration-plan                                          | Help Index                                           |
| accounting     ■     accounting                            |                                                      |

Type a descriptive name for the rule and click **Create**.

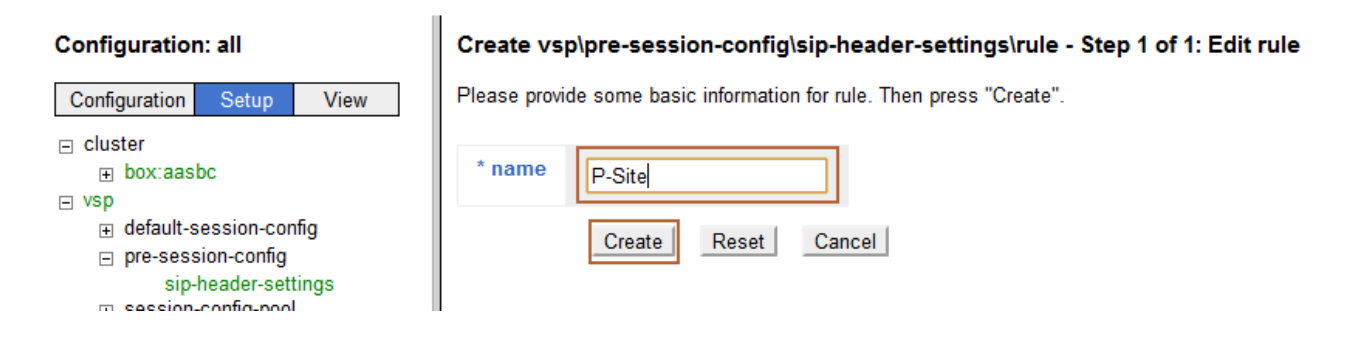

The **Configure vsp\pre-session-config\sip-header-settings\rule P-Site** page is displayed. Click **Configure**.

| _                                                                                                  |                                                                  |
|----------------------------------------------------------------------------------------------------|------------------------------------------------------------------|
| Configuration: all                                                                                 | Configure vsp\pre-session-config\sip-header-settings\rule P-Site |
| Configuration Setup View                                                                           | Set Reset Back Copy Delete                                       |
| <ul> <li>□ cluster</li> <li>□ box:aasbc</li> <li>□ vsp</li> </ul>                                  | * name                                                           |
| <ul> <li>default-session-config</li> <li>pre-session-config</li> <li>ip-header-settings</li> </ul> | description                                                      |
| rule P-Site                                                                                        | condition Configure                                              |
| registration-plan<br>ᇁ enterprise                                                                  | action <u>Configure</u>                                          |
| accounting     dns     settings                                                                    | Set Reset Back Copy                                              |
| services-routing                                                                                   |                                                                  |

The **Create vsp\pre-session-config\sip-header-settings\rule P-Site\condition** page is displayed. Under **condition-type** select **match-header**. Under **name** type **P-Site** then click Create.

| Configuration: all Configuration Setup View cluster | Create vsp\pre-session-config\sip-header-settings\rule P-Site\condition - Step 1 of 1: Edit con<br><u>Help</u> <u>Index</u><br>Please provide some basic information for condition. Then press "Create". |
|-----------------------------------------------------|----------------------------------------------------------------------------------------------------|
| DOX:aasbc                                           | * condition_type                                                                                                    |
| default-session-config                              | (Sets the name of the header to match on)                                                                                                    |
| □ pre-session-config □ sip-header-settings          | * name enter P-Site pr select from <not configured=""></not>                                                                                                    |
| rule P-Site                                         | Create Reset Cancel                                                                                                    |

The **Configure vsp\pre-session-config\sip-header-settings\rule P-Site** page is displayed. Click **Configure**.

| Configuration: all                                                                                                    | Configure vsp\pre-session-config\sip-header-settings\rule P-Site <u>Help</u> <u>Index</u>                                                                                     |
|----------------------------------------------------------------------------------------------------|----------------------------------------------------------------------------------------------------|
| Configuration Setup View                                                                                                    | Set Reset Back Copy Delete                                                                                                    |
| ⊟ cluster<br>⊕ box:aasbc                                                                                                    |                                                                                                    |
| vsp     ⊕ default-session-config                                                                                                    | * name P-Site                                                                                                    |
| <ul> <li>□ pre-session-config</li> <li>□ sip-header-settings<br/>rule P-Site</li> <li>● session-config-pool</li> <li>● dial-plan<br/>registration-plan</li> <li>● enterprise</li> <li>■ accounting</li> </ul> | description                                                                                                    |
|                                                                                                    | condition       * condition-type       match-header       (Sets the name of the header to match on)         * name       enter       P-Site       or select from       P-Site |
| <ul> <li>the dissipation of the settings</li> <li>services-routing</li> </ul>                                                                                                    | action     Configure       Set     Reset     Back     Copy                                                                                                    |

The **Create vsp\pre-session-config\sip-header-settings\rule P-Site\action** page is displayed. Under **action-type** select **strip-header** then click **Create**.

| Configuration: all          Configuration       Setup       View         Cluster       • box:aasbc         box:aasbc       vsp         default-session-config       pre-session-config         pre-session-config       sip-header-settings         rule P-Site       session-config-pool         dial-plan       • or of the set of the set | Create vsp\pre-session-config\sip-header-settings\rule P-Site\action -<br>Index<br>Please provide some basic information for action. Then press "Create". |  |
|----------------------------------------------------------------------------------------------------|----------------------------------------------------------------------------------------------------|--|
|                                                                                                    | * action-type strip-header The Net-Net OS-E removes the SIP head                                                                                          |  |
|                                                                                                    | Create Reset Cancel                                                                                                    |  |

# The Configure vsp\pre-session-config\sip-header-settings\rule P-Site page is displayed. Click Set.

| Configuration: all                                   | Configure vsp\pre-session-config\sip-header-settings\rule P-Site <u>Help</u> <u>Index</u>                                                                                                    |
|------------------------------------------------------|----------------------------------------------------------------------------------------------------|
| Configuration     Setup     View       □     cluster | Set Reset Back Copy Delete                                                                                                    |
|                                                      | * name P-Site                                                                                                    |
|                                                      | condition       * condition-type       match-header       (Sets the name of the header to the header to theader to the header to theader to theader to the |
|                                                      | * action-type strip-header (The Net-Net OS-E removes the SIP header                                                                                                    |
|                                                      | Set     Reset     Back     Copy       Help     Index                                                                                                    |

### 7.6. Save the Configuration

Click **Configuration** on the left pane then select **Update and save configuration**.

| Configuration: all                                                                                                    | Configure vsp\pre-session-config\sip-header-settings\rule P-Site <u>Help</u> <u>Index</u>                                                                     |
|----------------------------------------------------------------------------------------------------|----------------------------------------------------------------------------------------------------|
| Configuration       Setup       View         Update and save configuration       Reload configuration         Validate configuration       Save as Instruction         Save as XML       Save as XML         Load from XML <ul> <li>session-config-pool</li> <li>dial-plan</li> <li>registration-plan</li> <li>enterprise</li> <li>accounting</li> <li>dns</li> <li>settings</li> <li>services-routing</li> </ul> | Set Reset Back Copy Delete                                                                                                    |
|                                                                                                    | description                                                                                                    |
|                                                                                                    | * condition-type       match-header       (Sets the name of the header to match on)         * name       enter       P-Site       or select from       P-Site |
|                                                                                                    | * action-type strip-header (The Net-Net OS-E removes the SIP header from the packet)                                                                          |
|                                                                                                    | Set Reset Back Copy<br>Help Index                                                                                                    |

Once the configuration is written to disk the **Configuration Updated and Saved** message is displayed.

| Configuration: all                                                                                                    | Configuration Updated and Saved                                                                                                    |
|----------------------------------------------------------------------------------------------------|----------------------------------------------------------------------------------------------------|
| Configuration Setup View                                                                                                    | The running configuration has been updated and saved.                                                                                                    |
| <ul> <li>□ cluster</li> <li>□ box:aasbc</li> <li>□ vsp</li> <li>□ default-session-config</li> <li>□ pre-session-config</li> <li>□ sip-header-settings<br/>rule P-Site</li> <li>□ session-config-pool</li> <li>□ dial-plan<br/>registration-plan</li> <li>□ enterprise</li> <li>□ accounting</li> <li>□ dns<br/>settings</li> <li>□ services-routing</li> </ul> | Configure vsp\pre-session-config\sip-header-settings\rule P-Site       Help       Index         Set       Reset       Back       Copy       Delete                              |
|                                                                                                    | * name P-Site description                                                                                                    |
|                                                                                                    | condition       * condition-type       match-header       • (Sets the name of the header to match on)         * name       enter       P-Site       or select from       P-Site |
|                                                                                                    | action * action-type strip-header (The Net-Net OS-E removes the SIP header from the packet)                                                                                     |
|                                                                                                    | Set Reset Back Copy                                                                                                    |
|                                                                                                    | Help Index                                                                                                    |

# 8. General Test Approach and Test Results

The test environment consisted of:

- A simulated enterprise with Avaya Aura<sup>TM</sup> System Manager, Avaya Aura<sup>TM</sup> Session Manager, Avaya Aura<sup>TM</sup> Communication Manager, Avaya phones, Avaya Aura<sup>TM</sup> Session Border Controller, and Avaya Modular Messaging.
- A production version of the Skype Connect service, to which the simulated enterprise was connected.

The main test objectives were to verify the following features and functionality:

- Inbound and outbound PSTN and Skype P2P service calls from the simulated enterprise site via Skype Connect.
- Basic supplementary telephony features such as hold, resume, transfer, and conference.
- G.729 and G.711 codecs.
- DTMF tone transmission using RFC 2833.
- Inbound Skype Connect service calls that are directly routed to stations, and unanswered, can be covered to Avaya Modular Messaging.
- Long duration calls.

# 9. Verification Steps

The Avaya Aura<sup>TM</sup> Session Border Controller stores the SIP signaling traces of each test call in the Call Log database. Log in to the Avaya Aura<sup>TM</sup> Session Border Controller through the GUI and click on Call Logs.

| acme packet                                                | Home Configuration       | Status Call Logs                                    | Event Logs Actions Services Keys Access                        | Tools       |
|------------------------------------------------------------|--------------------------|-----------------------------------------------------|----------------------------------------------------------------|-------------|
| (c) 2005-2010 Acme<br>Packet, Inc. All rights<br>reserved. | Get summary for: Box 1 💌 | Refresh<br>013e-d911-d96b-7670                      | 1                                                              | <u>Help</u> |
| [www.acmepacket.com]                                       | box-status               | IPAddress<br>State<br>build-version<br>build-number | LocalBox (193.120.221.236)<br>Connected<br>3.6.0<br>46303M-dev |             |
|                                                            | master-services          | accounting, database                                |                                                                |             |

The Sessions page is displayed. Calls can be filtered by Call ID and called/calling number. Click on **Detail** once a particular call is selected to display the SIP message trace (not shown).

| acme Apacket                                                                                                    | t                                                                                                    | Call Logs                                                          |
|----------------------------------------------------------------------------------------------------|----------------------------------------------------------------------------------------------------|--------------------------------------------------------------------|
| Status Summary Logout admin                                                                                       | Home Configuration Status Call Logs Event Logs Actions Services                                      | Keys Access Tools                                                  |
| Select:                                                                                                    | Sessions                                                                                             | seconds Refresh                                                    |
| <ul> <li>Sessions</li> <li>User Sessions</li> <li>Devices</li> <li>SIP Messages</li> <li>H323 Messages</li> </ul> | Search Type: All Sessions View All Sessions                                                          |                                                                    |
| Accounting Calls                                                                                                  |                                                                                                    | Search                                                             |
| <ul><li>Monitored URIs</li><li>Monitored Calls</li></ul>                                                          |                                                                                                    |                                                                    |
| Files                                                                                                    | Page 1 of 1 showing 30 vitems                                                                        | View: User Messages 💌                                              |
| Database Archives                                                                                                 | Created Method Result From To                                                                        | Call ID :                                                          |
| Sessions                                                                                                    | Detail Call Diagram Session Diagram Call Record Delete Media Disconnect Play Call-ou<br>12:39:58.780 | Files IM Archive Statistics Events<br>8036baec1f81df141504c0f5cd00 |
|                                                                                                    | Mon 2010- INVITE sip:+12024702967@avaya.com sip:0035312075630@avaya.com<br>06-14                     | CXC-208-5c4efc30-ecdd78c1-<br>13c4-4c16231e-66b3c6c0-<br>4ebec4cc  |
|                                                                                                    | Page 1 of 1 showing 30 items                                                                         |                                                                    |
|                                                                                                    |                                                                                                    | Taken Jun 14, 2010 12:40:45 PM                                     |

## 9.1. Troubleshooting Tools

The Communication Manager **list trace station**, **list trace tac**, and **status trunk-group** commands are helpful diagnostic tools to verify correct operation and to troubleshoot problems. The logging and reporting functions within the Avaya Aura<sup>TM</sup> Session Border Controller Avaya Aura<sup>TM</sup> System Manager Common Console may be used to examine the details of SIP calls. In addition, if port monitoring is available, a SIP protocol analyzer such as Wireshark (a.k.a. Ethereal) can be used to capture SIP traces at the various interfaces. SIP traces can be instrumental in understanding SIP protocol issues resulting from configuration problems.

# 10. Conclusion

As illustrated in these Application Notes, Avaya Aura<sup>TM</sup> Session Manager R6, Avaya Aura<sup>TM</sup> Communication Manager R6, Avaya Aura<sup>TM</sup> Session Border Controller R6 and Avaya Modular Messaging R5.2 can be configured to interoperate successfully with the Skype Connect service. This solution provides users of Avaya Aura<sup>TM</sup> Communication Manager R6 the ability to support inbound and outbound calls and basic supplementary features over a public SIP trunk to Skype Connect. These Application Notes further demonstrated that the Avaya Aura<sup>TM</sup> Session Border Controller could be utilized to remove P-Site header information on egress SIP messages to the Skype Connect service as well as provide required domain name conversion for inbound and outbound calls.

The reference configuration shown in these Application Notes is representative of a basic enterprise customer configuration and is intended to provide configuration guidance to supplement other Avaya product documentation.

## 11. References

The Avaya product documentation is available at <u>http://support.avaya.com</u>unless otherwise noted.

- [1] Configuring Avaya Modular Messaging as a Centralized Messaging Solution for the Avaya CS1000E, Avaya Aura<sup>™</sup> Session Manager and Avaya Aura<sup>™</sup> Communication Manager Feature Server & Access Element 5.2.1 Issue 1.0
- [2] Administering Avaya Aura<sup>™</sup> Session Manager 09-Aug-2010 Doc ID 03-603324

The Skype product documentation is available at <u>http://www.skype.com/intl/en-us/business/</u> unless otherwise noted.

[3] Skype for SIP product datasheet, Version 2.0, 2010.

# Appendix A

In **Section 6.7** the provisioning of a Business User is discussed. The <u>B</u>usiness User is associated with a unique Skype Name which can be dialed from the Skype Client application or can be used in click-to-call applications. This section describes the steps for embedding a Skype Button in HTML code to allow Internet users to dial the Skype Name of a Business User.

Go to <u>http://www.skype.com/intl/en-us/tell-a-friend/get-a-skype-button/</u>. The **Get a Skype Button** page is displayed. Enter the **Skype Name** from **Section 6.7** and select a Skype Button.

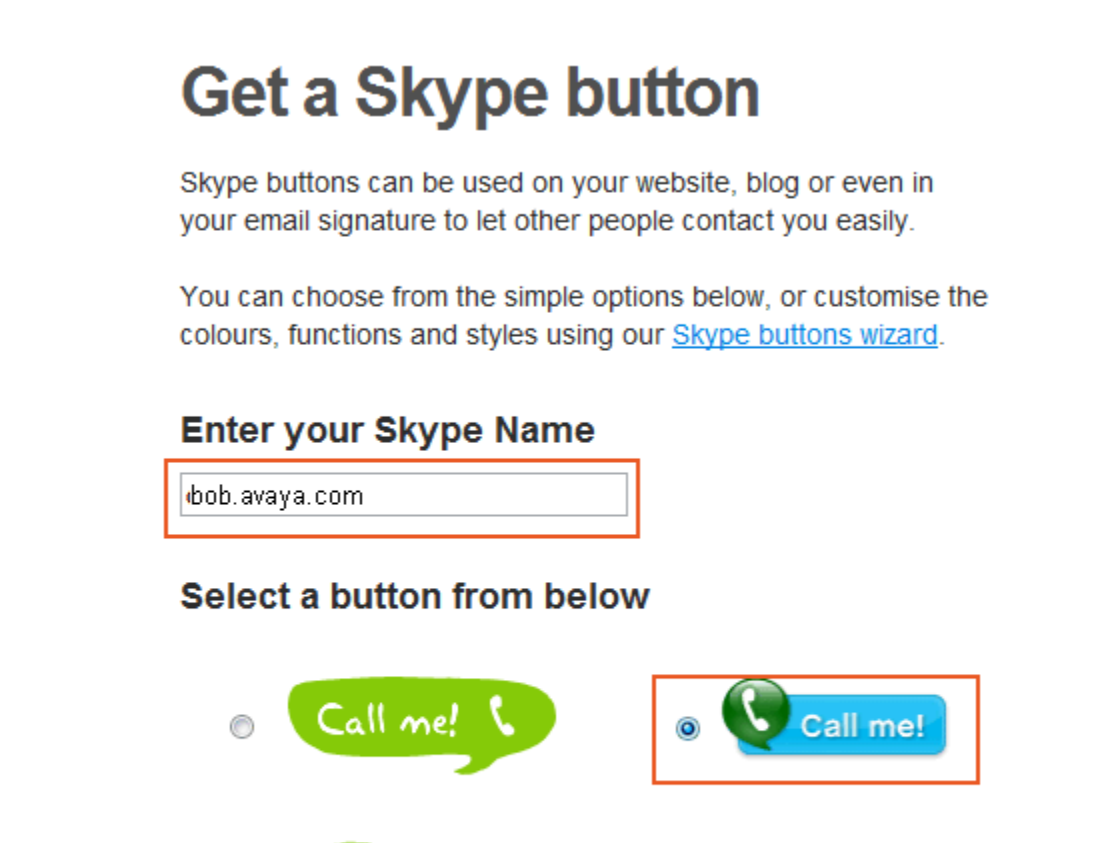

Scroll down to the bottom of the page. Copying and pasting the HTML snippet from the text box into an existing webpage will allow Internet users to initiate a call to Business Users.

#### **Preview your button**

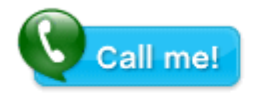

#### Copy & paste this code

Show 
Web HTML 
Email HTML
Save this html snippet to your
computer.

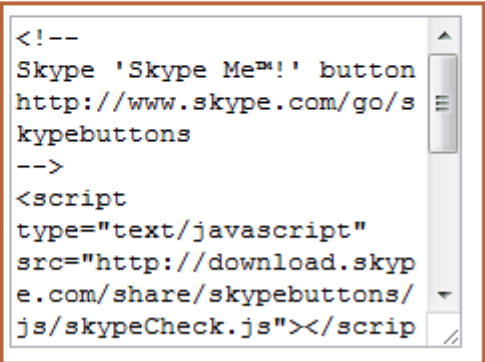

#### ©2010 Avaya Inc. All Rights Reserved.

Avaya and the Avaya Logo are trademarks of Avaya Inc. All trademarks identified by B and TM are registered trademarks or trademarks, respectively, of Avaya Inc. All other trademarks are the property of their respective owners. The information provided in these Application Notes is subject to change without notice. The configurations, technical data, and recommendations provided in these Application Notes are believed to be accurate and dependable, but are presented without express or implied warranty. Users are responsible for their application of any products specified in these Application Notes.

Please e-mail any questions or comments pertaining to these Application Notes along with the full title name and filename, located in the lower right corner, directly to the Avaya Solution & Interoperability Test Lab at interoplabnotes@list.avaya.com